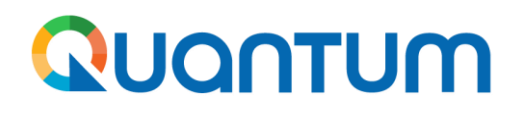

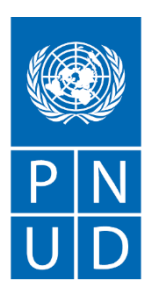

# Manual para autorregistro no Portal de Fornecedores do PNUD

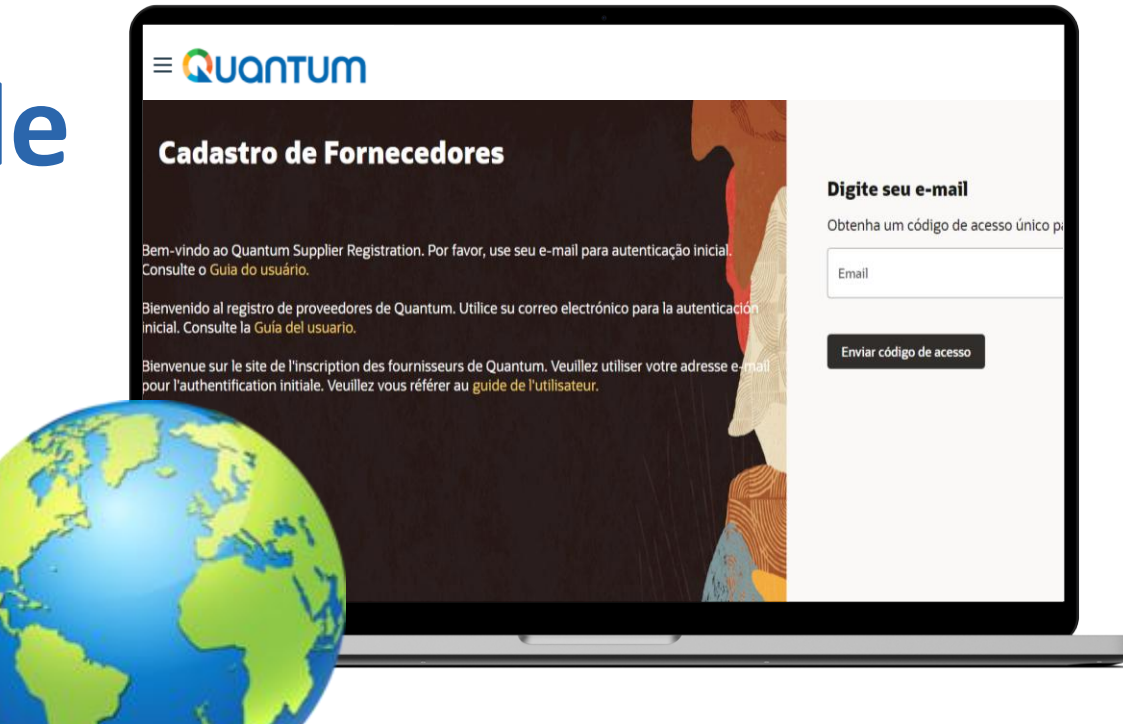

## Fevereiro 2025

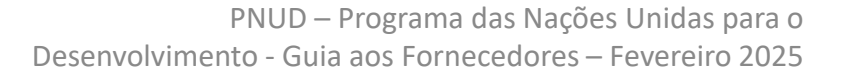

#### 1. Para quem é este Guia?

Este documento é destinado a qualquer Fornecedor (Supplier) que deseje fazer negócios com o Programa das Nações Unidas para o Desenvolvimento (PNUD), incluindo consultores individuais (IC), bem como possíveis beneficiários de pagamentos de outras naturezas (como diárias de viagens para pessoal externo ao PNUD, por exemplo).

#### 2. Como funciona o processo?

Através do Portal dos Fornecedores do PNUD é possível preencher seus dados diretamente na plataforma, assim como anexar e enviar toda a documentação de suporte necessária. Conforme explicado ao longo deste guia, após submissão das informações e documentos, o cadastro será efetivado somente se aprovado pelo PNUD, ou seja, as informações e documentações de suporte estão completas e corretas.

### 3. Qual é o primeiro passo?

Acesse o Portal de Fornecedor do PNUD para realizar seu autorregistro e siga a seguência de 7 passos descrita na tela ao lado. O cadastro é simples, porém, é preciso estar atento sobre como preencher os principais campos do cadastro e quais documentos são ou não são aceitos, por isso, consulte suas dúvidas pontuais neste guia ou se preferir, abra o sistema e o preencha ao mesmo tempo em que você consulta o passo a passo descrito neste documento (da página 7 à página 36).

Contatos

Endereços

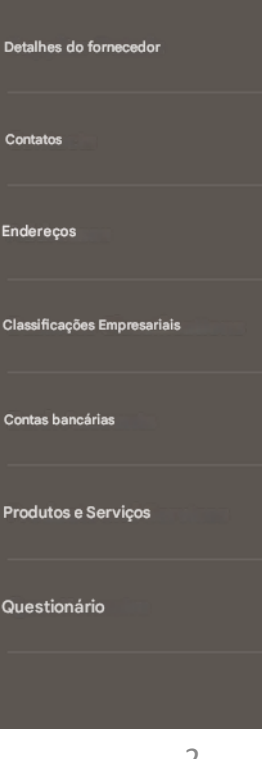

#### • *Prospective* / Potencial:

Este <u>link</u> deve ser utilizado exclusivamente para participação no processo de licitação e envio de propostas comerciais.

### QUQNTUM

# **Menu Principal**

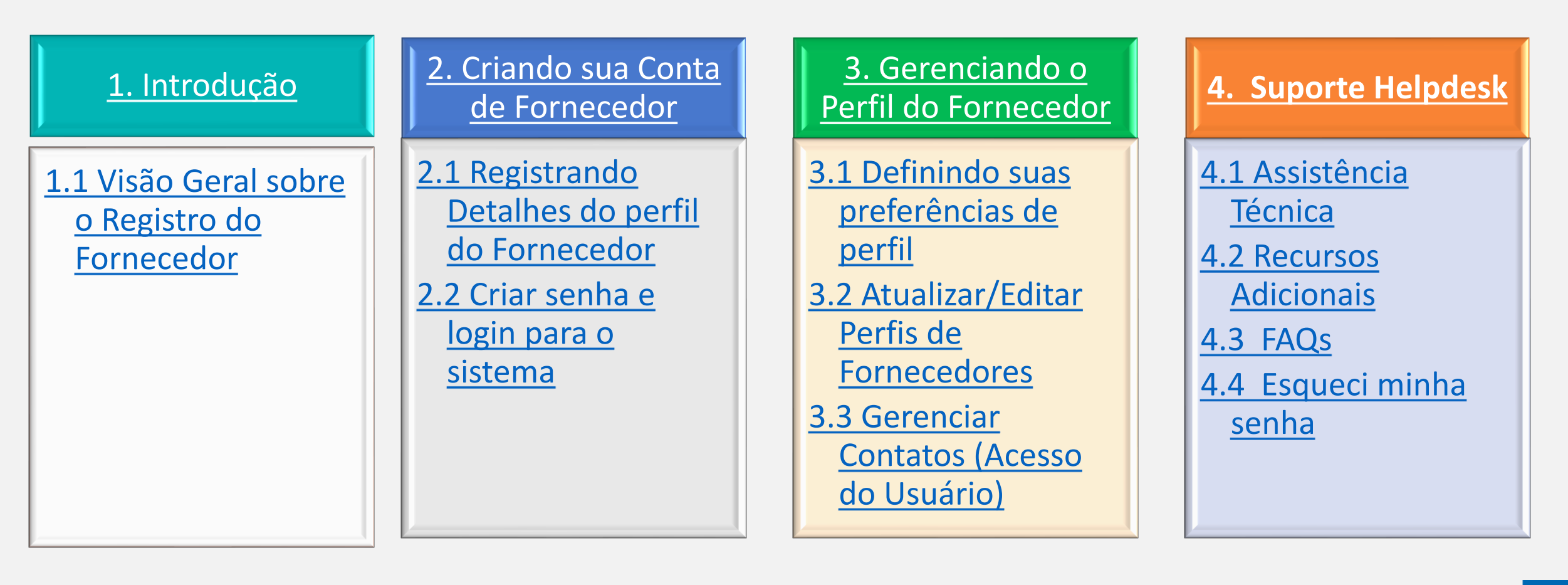

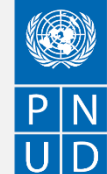

#### **1.** O que é o Portal do Fornecedor?

O módulo Portal de Fornecedores foi projetado para facilitar o registro, gestão de cadastro e as interações dos Fornecedores durante processos de licitação e posteriormente para a gestão do contrato (caso o Fornecedor seja selecionado). O sistema visa melhorar a integridade e transparência do processo de aquisição e permite a racionalização dos processos: Os fornecedores podem usar o portal on-line para visualizar os documentos de solicitação, apresentar suas propostas, comunicar-se com o escritório de compras, etc.

O sistema do Portal de Fornecedores aborda os valores fundamentais da instituição em matéria de compras, tais como justiça, integridade, transparência e responsabilidade.

#### Alguns dos principais benefícios do sistema são:

✓ Nenhuma apresentação tardia de proposta em licitações é aceita: O sistema não aceitará automaticamente nenhuma proposta após o prazo final.

✓ Licitações eletrônicas seladas: O sistema codifica as licitações apresentadas no sistema e não permite que ninguém veja nenhuma informação fornecida antes do prazo final da licitação.

✓ Carimbo eletrônico das licitações: O sistema carimba todas as informações apresentadas pelos fornecedores e impede que qualquer pessoa altere, exclua ou acrescente qualquer coisa à licitação após o prazo final para apresentação de propostas.

✓ Simplifica o processo de licitação: Os fornecedores podem se registrar no sistema, recuperar todas as informações e documentos de solicitação, apresentar sua proposta on-line, editá-la diretamente no sistema e receber notificações automáticas assim que a avaliação for finalizada e o contrato for adjudicado.

✓ Apresentação eletrônica de faturas: O sistema permite que os fornecedores apresentem suas próprias faturas e visualizem pagamentos, recibos e pedidos eletronicamente.

✓ Fornece uma trilha de auditoria: Como o sistema do Portal do Fornecedor registra todas as atividades no sistema, ele mantém uma trilha de auditoria para maior responsabilidade e transparência.

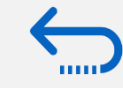

Retornar ao Menu Principal

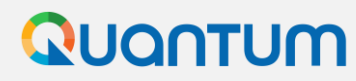

Clique para voltar ao menu do

**Registro de Perfil** 

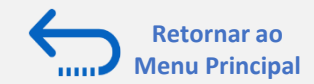

#### **1.1 Visão Geral sobre o Registro de Fornecedor**

A primeira vez que um proponente entra no Portal de Fornecedores Quantum, é necessário um processo de registro único. Os Fornecedores só se registram uma vez e, em seguida, entram no Portal com seu próprio ID de usuário e senha.

| <b>Ação 1</b><br>Compilar as<br>informações necessárias        | ŀ | <ul> <li>Campos com preenchimento <u>mandatório</u> no Portal:</li> <li>✓ Empresa: preencha este campo com NOME COMPLETO (no caso de Pessoa Física) ou com o NOME DA PESSOA JURÍDICA conforme o documento de registro legal apresentado (geralmente cartão CNPJ).</li> <li>✓ Tipo de Organização de Imposto: selecione a opção que melhor se designa ao seu caso. Por exemlo, se você é uma Pessoa Jurídica privada a opção "Company/Corporation" se aplicará e, caso você seja um consultor individual a opção "Individual" seria a mais aplicável.</li> <li>✓ Número D-U-N-S (apenas se você tiver um e <u>NÃO é mandatório no caso do Brasil</u>), ID do Contribuinte (este é o campo para DEFENCHIMENTO OPPLICATÓRIO do CRE pro caso do Possoas Ericias ou do CNPL pro caso do Possoas lurídicas). Porsoba que Número</li> </ul> |
|----------------------------------------------------------------|---|----------------------------------------------------------------------------------------------------|
| <b>Acão 2</b><br>Clicar no link para<br>registro de Fornecedor |   | <ul> <li>do Registro Fiscal <u>TAMBÉM precisa ser preenchido, com o MESMO número</u> do ID do Contribuinte NO CASO DE PESSOA JURÍDICA.</li> <li>Suas Informações de Contato: informar para a manutenção da conta no Sistema. Veja mais detalhes neste Guia.</li> <li>Endereço Legal da Pessoa Jurídica ou endereço residencial (no caso de Pessoa Física).</li> <li>Documento sobre o status de propriedade feminina da empresa, se relevante.</li> <li>Comprovante bancário para despesas/fornecedores autorizados. ATENÇÃO: <u>os requisitos mínimos para comprovantes bancários são os seguintes: nome e sobrenome do Fornecedor (sendo que o sobrenome pode ser abreviado) E logomarca/nome do banco E número da agência E número da conta bancária). Veja mais detalhes na próxima página.</u></li> </ul>                       |
| <b>Acão 3</b><br>Registrar Detalhes do<br>perfil do Fornecedor | ŀ | <ul> <li>Recomendado:</li> <li>✓ Breve descrição do perfil da empresa.</li> <li>✓ Cópias para os documentos de registro da empresa.</li> <li>✓ Cópias dos seguintes documentos se você os possuir: <ul> <li>ISO 9001, ISO 14001, ISO 14064, ou equivalente;</li> <li>Documentos internos de política da empresa relevantes para estes requisitos de qualidade.</li> </ul> </li> </ul>                                                                                                    |
| <b>Acão 4</b><br>Criar senha e fazer o<br>Iogin no sistema     |   | <ul> <li>IMPORTANTE</li> <li>Tenha as informações e documentação necessárias prontas antes de iniciar o processo de registro.</li> <li>Empresas com seus próprios domínios de e-mail precisam ter certeza de que undp.org e oracle.com não estão bloqueados por seus firewalls de e-mail.</li> </ul>                                                                                                    |

 $\cup \cup$ 

#### 2. Criando sua conta de fornecedor

- Clique no link de acesso (<u>Prospective</u>).
- Insira seu endereço de e-mail.
- Clique em "Enviar código de acesso".
- Verifique seu e-mail.

## QUANTUM

#### **Cadastro de Fornecedores**

Bem-vindo ao Quantum Supplier Registration. Por favor, use seu e-mail para autenticação inicial. Consulte o Guia do usuário.

Bienvenido al registro de proveedores de Quantum. Utilice su correo electrónico para la autenticació inicial. Consulte la Guía del usuario.

Bienvenue sur le site de l'inscription des fournisseurs de Quantum. Veuillez utiliser votre adresse pour l'authentification initiale. Veuillez vous référer au guide de l'utilisateur.

#### Configuração de idioma

Para alterar o idioma na página, clique com o botão direito de seu mouse e selecione a opção *"Translate to Portuguese"*. Todas as próximas páginas serão traduzidas automaticamente.

#### Digite seu e-mail

Obtenha um código de acesso único para começar.

Email

Necessário

Enviar código de acesso

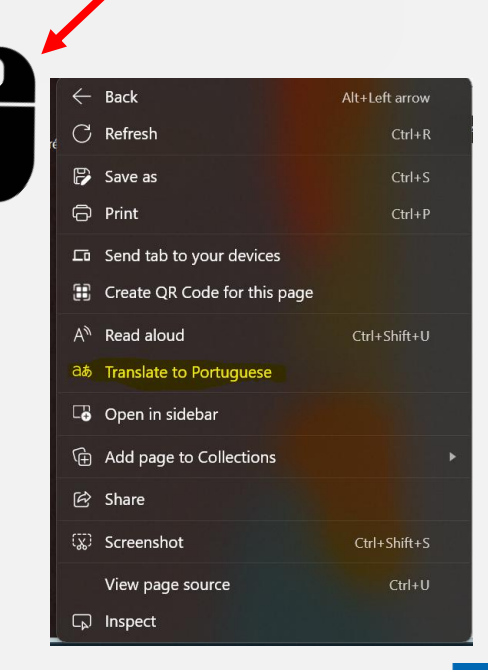

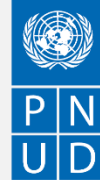

Retornar ao Menu Principal

#### 2. Criando sua conta de fornecedor

 Verifique seu e-mail para obter o código de acesso/senha de uso único. O código de acesso expira em 15 minutos. O remetente de e-mail é no-reply@email-notifications.undp.org

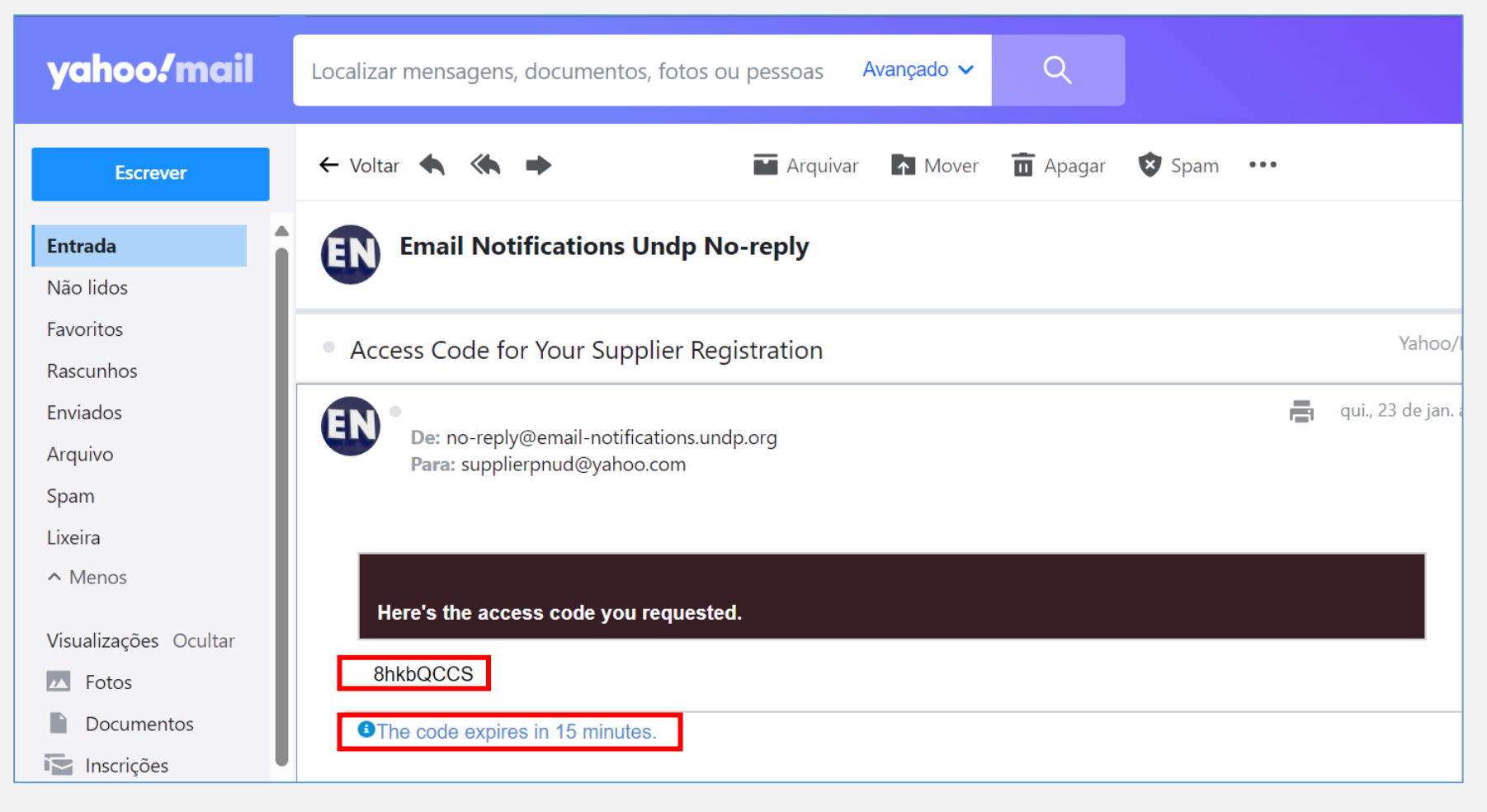

 $\leftarrow$ 

Retornar ao Menu Principal

#### 2. Criando sua conta de fornecedor

- Insira o Código de Acesso.
- Clique em Continuar.

## QUANTUM

#### **Cadastro de Fornecedores**

Bem-vindo ao Quantum Supplier Registration. Por favor, use seu e-mail para autenticação inicial. Consulte o Guia do usuário.

Bienvenido al registro de proveedores de Quantum. Utilice su correo electrónico para la autenticación inicial. Consulte la <mark>Guía del usuario</mark>.

Bienvenue sur le site de l'inscription des fournisseurs de Quantum. Veuillez utiliser votre adresse e-mail pour l'authentification initiale. Veuillez vous référer au guide de l'utilisate

#### Digite seu código O código expira em 15 minutos.

Use o código que enviamos para supplierpnud@yahoo.com enviar por e-mail.

Código de acesso 8hkbQCCS

Continuar

Obter um novo código

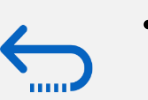

Retornar ao

Menu Principal

Caso você já tenha criado um perfil de usuário e tenha tido problemas com o registro, por favor, entre em contato com o Ponto Focal do PNUD (<u>vendors.br@undp.org</u>).

P N U D

Clique para voltar

<u>ao menu do</u> Registro de Perfil

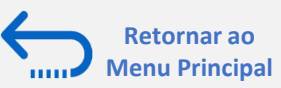

## 2.1 Registrando Detalhes do perfil do Fornecedor

#### Passo 1: Detalhes do fornecedor

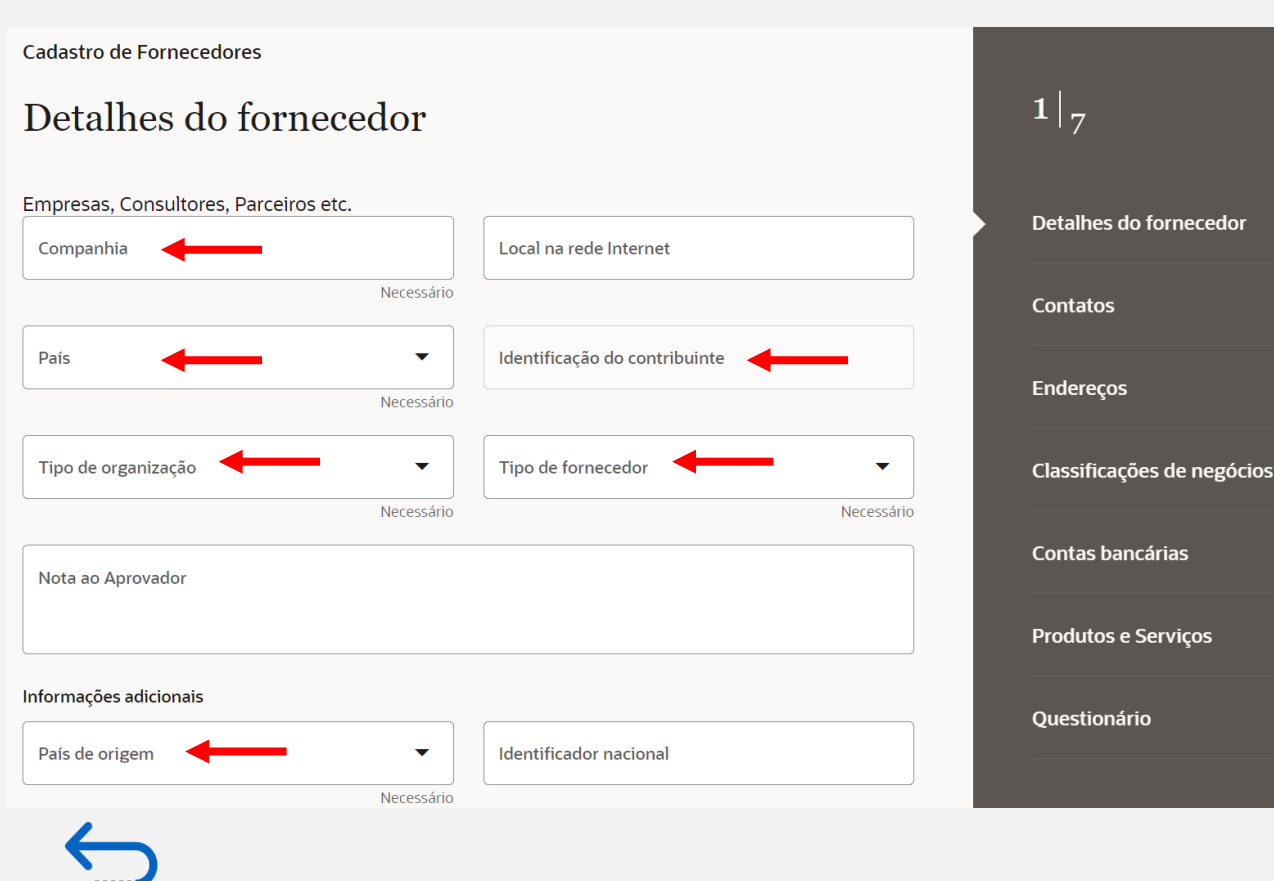

Na primeira etapa do registro, o fornecedor deve inserir/selecionar os seguintes detalhes da empresa/pessoa física (todos os campos marcados com *necessário* devem ser preenchidos).

- Companhia (nome da empresa ou nome completo da Pessoa física):
- Deve corresponder ao nome reconhecido e registrado no respectivo documento legal de registro/identificação da Pessoa Física ou Jurídica, e deve ser o mesmo nome presente no comprovante bancário.
- ✓ Caracteres especiais não são permitidos em nome da empresa/pessoa física (acentos agudos, circunflexos, acento til), o uso de cedilha ("ç") e outros como "@", "%", "\*", "#".
- ✓ País: Para empresas ou pessoas físicas, preencher país de pagamento de imposto.
- País de origem: País da sede da empresa, e em caso de pessoa física, inserir país de nascimento.
- ✓ Identificação do contribuinte: Campo de PREENCHIMENTO OBRIGATÓRIO. Para empresa, preencher o número do CNPJ. Para pessoa física, preencher o número do CPF (sem pontos e hífen).
- Tipo de Organização: selecione uma das opções do menu suspenso.
   Veja mais informações no próximo slide.
- Tipo de Fornecedor: selecione uma das opções do menu suspenso. As empresas devem selecionar a opção Fornecedor. As pessoas físicas devem selecionar a opção Individual.
- Opcional:
  - Digite o site para o Local na rede Internet.

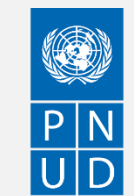

## QUONTUM

Clique para voltar

ao menu do Registro de Perfil

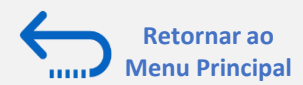

## 2.1 Registrando Detalhes do perfil do Fornecedor

| Detalhes do fornecedor                |                               |                            |
|---------------------------------------|-------------------------------|----------------------------|
| Empresas, Consultores, Parceiros etc. |                               | Detalhes do fornecedor     |
| Companhia<br>Teste                    | Local na rede Internet        | Contatos                   |
| País<br>Brazil                        | Identificação do contribuinte | Endereços                  |
| Tipo de organização                   | Necessário                    | Classificações de negócios |
| Individual                            | Individual                    | Contas bancárias           |

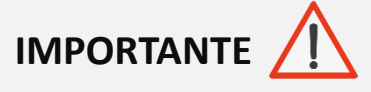

O nome e os dados utilizados como exemplo neste Guia são fictícios.

Para auxiliar no preenchimento do campo "**Tipo de Organização**", seguem as classificações existentes:

- **Company /Cooperation** (*Empresa / Cooperação*) > indique para Fornecedor Pessoa Jurídica que se enquadre nesta classificação / Agência de Viagem.
- **Government entity** (*Entidade de Governo*) > indique para Fornecedor Pessoa Jurídica que se enquadre nesta classificação. ٠
- **IGO/IFI/Multilateral/Bilateral Organization** (Organização Intergovernamental / Instituição Financeira Internacional / Organização ٠ *Multilateral / Bilateral* > Indigue para Fornecedor que se enguadre nesta situação.
- NGO/CSO (Organização Não-Governamental) > Indique para Fornecedor / Parceiro Programático que se enquadre nesta situação. ٠
- Univ./Int'l Research Inst (Universidade / Instituto de Pesquisa) > Indique para Fornecedor / Parceiro Programático que se enquadre nesta ٠ situação.
- **UN System** (*Sistema ONU*) > Indigue para Fornecedor gue se enguadre como Entidade do Sistema ONU.
- Individual (Individual) > Contratados Pessoa Física, pessoal do PNUD, Voluntários da ONU. Neste caso, selecione "Individual" no campo "Tipo de Fornecedor". 11

### 

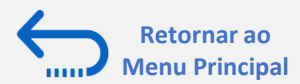

## 2.1 Registrando Detalhes do perfil do Fornecedor

#### Passo 2: Insira o(s) Contato(s)

Nesta página você deve preencher nome, sobrenome, email e telefone de contato do próprio fornecedor (pessoa física) ou do responsável (pessoa jurídica).

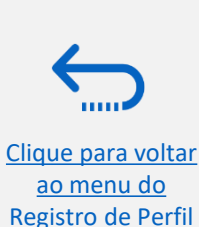

| Contato 1<br>Insira os detalhes de contat                                                                                                    | o. As comunicações de inscrição                                                                                                    | o serão enviadas para                                                                                  | a este contato.                       |                                             |           |          |        |           |                                                                                                    |                   |
|----------------------------------------------------------------------------------------------------|----------------------------------------------------------------------------------------------------|----------------------------------------------------------------------------------------------------|---------------------------------------|---------------------------------------------|-----------|----------|--------|-----------|----------------------------------------------------------------------------------------------------|-------------------|
| Nome próprio                                                                                                    | -                                                                                                    | Apelido                                                                                                | -                                     |                                             | Email     |          |        |           |                                                                                                    |                   |
|                                                                                                    | Necessário                                                                                                    | •                                                                                                    |                                       | Necessár                                    | rio       |          |        |           |                                                                                                    |                   |
| Cargo                                                                                                    |                                                                                                    | País<br>BR                                                                                             | •                                     | Telemóvel<br>+55                            |           |          |        |           |                                                                                                    |                   |
| Pais<br>BR                                                                                                    | Telefone<br>+55                                                                                                    |                                                                                                    |                                       | Ext                                         |           |          |        |           |                                                                                                    |                   |
| País<br>BR                                                                                                    | Fax<br>+55                                                                                                    |                                                                                                    |                                       |                                             |           |          |        |           | Detalhes do forn                                                                                   | ece               |
| Este é um contato administr<br>O contato administrativo receberá no                                                                                                    | trativo?<br>ssas comunicações gerais.                                                                                                    | 🔿 Não 🔸                                                                                                | _                                     |                                             |           |          |        |           | Contatos                                                                                           |                   |
| Este é um contato adminis:<br>O contato administrativo receberá no<br>Este contato precisa de um<br>As contas de usuário fornecerão acer                                                                                                    | trativo?<br>Issas comunicações gerais.                                                                                                    | Não                                                                                                    | ) Sim                                 | ◯ Não                                       |           |          |        |           | Contatos<br>Endereços                                                                              |                   |
| Este é um contato adminisi<br>O contato administrativo receberá no<br>Este contato precisa de um<br>As contas de usuário fornecerão ace:<br>Quais funções de usu<br>Atribua pelo menos 1 função                                                                                                    | trativo?<br>Issas comunicações gerais.  Sim<br>a conta de usuário?<br>Iso online a transações de fornecedores e t<br>ário esse contato precisa?<br>de usuário para especificar as responsabili                                                                               | Não<br>tarefas de autoatendimento.                                                                     | . I Sim                               | O Não                                       |           |          |        |           | Contatos<br>Endereços<br>Classificações de                                                         | ne                |
| Este é um contato administ<br>O contato administrativo receberá no<br>Este contato precisa de um<br>As contas de usuário formecerão aces<br>Quais funções de usu<br>Atribua pelo menos 1 função<br>Administrador de autoato                                                                            | trativo?<br>Inssas comunicações gerais.  Sim<br>Ina conta de usuário?<br>Iso online a transações de fornecedores e t<br>ário esse contato precisa?<br>de usuário para especificar as responsabilit<br>Indimento de fornecedores Fe                                           | Não<br>tarefas de autoatendimento.<br>idades do contato.<br>ornecedor Licitante                        |                                       | ○ Não                                       | necedores |          |        |           | Contatos<br>Endereços<br>Classificações de<br>Contas bancária:                                     | : neț             |
| Este é um contato administ<br>O contato administrativo receberá no<br>Este contato precisa de um<br>As contas de usuário formecerão aces<br>Quais funções de usu<br>Atribua pelo menos 1 função<br>Administrador de autoate<br>Representante de Atendi                                                 | trativo?<br>Sosas comunicações gerais. Sim<br>Sin a conta de usuário?<br>Iso online a transações de fornecedores e t<br>ário esse contato precisa?<br>de usuário para especificar as responsabilit<br>endimento de fornecedores Formecedor<br>mento ao Cliente de Formecedor | Não     tarefas de autoatendimento.      idades do contato.      ornecedor Licitante res da ONU Repres | Sim Sim                               | ○ Não ← ← ← ← ← ← ← ← ← ← ← ← ← ← ← ← ← ← ← | necedores |          |        |           | Contatos<br>Endereços<br>Classificações de<br>Contas bancária:                                     | : neț             |
| Este é um contato administ<br>O contato administrativo receberá no<br>Este contato precisa de um<br>As contas de usuário fornecerão acer<br>Quais funções de usu<br>Atribua pelo menos 1 função<br>Administrador de autoato<br>Representante de Atendi                                                 | trativo?<br>Sime sease comunicações gerais.<br>Sime conta de usuário?<br>Siso online a transações de fornecedores e t<br>ário esse contato precisa?<br>de usuário para especificar as responsabilis<br>endimento de fornecedores<br>mento ao Cliente de Fornecedor           | ○ Não<br>tarefas de autoatendimento.<br>idades do contato.<br>ornecedor Licitante<br>res da ONU Repres | Sim Sim                               | Não                                         | necedores |          |        |           | Contatos<br>Endereços<br>Classificações de<br>Contas bancária:<br>Produtos e Servi                 | : neţ<br>;<br>ços |
| Este é um contato administ<br>O contato administrativo receberá no<br>Este contato precisa de um<br>As contas de usuário formecerão aces<br>Quais funções de usu<br>Atribua pelo menos 1 função<br>Administrador de autoato<br>Representante de Atendi                                                 | trativo?<br>Sime sesses comunicações gerais.<br>Sime conta de usuário?<br>Siso online a transações de fornecedores e t<br>ário esse contato precisa?<br>de usuário para especificar as responsabili<br>andimento de fornecedores<br>Fed<br>mento ao Cliente de Fornecedor    | ○ Não<br>tarefas de autoatendimento.<br>idades do contato.<br>ornecedor Licitante<br>res da ONU Repres | .  Sim Especialista e sentante de ven | Não                                         | necedores |          |        |           | Contatos<br>Endereços<br>Classificações de<br>Contas bancária:<br>Produtos e Servi<br>Questionário | : neį<br>;<br>ços |
| Este é um contato administr<br>O contato administrativo receberá no<br>Este contato precisa de um<br>As contas de usuário fornecerão acer<br>Quais funções de usu<br>Atribua pelo menos 1 função<br>Administrador de autoato<br>Representante de Atendi<br>Aducionar outro contato<br>Atualizado agora | trativo? (                                                                                                    | ○ Não<br>tarefas de autoatendimento.<br>idades do contato.<br>ornecedor Licitante<br>res da ONU Repres | Sim Sim                               | Não                                         | necedores | Cancelar | Salvar | Continuar | Contatos<br>Endereços<br>Classificações de<br>Contas bancária:<br>Produtos e Servi<br>Questionário | : neg<br>;<br>ços |

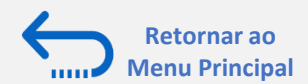

## 2.1 Registrando Detalhes do perfil do Fornecedor

#### Passo 2: Insira o(s) Contato(s)

- ✓ Preencha todos os marcados como "Necessário".
- ✓ Primeiro e último nome são obrigatórios.
- ✓ O endereço de e-mail é o padrão da etapa anterior, o mesmo da conta do usuário.
- ✓ Marque SIM em "Contato Administrativo", para receber todas as comunicações e notificações do sistema.
- ✓ Marque SIM em "Este contato precisa de uma conta de usuário": Isso significa que o usuário poderá fazer login no portal do fornecedor usando seu endereço de e-mail e terá acesso às transações do fornecedor.
- Funções do usuário: Todas as funções são padrão para o primeiro contato e não podem ser alteradas neste estágio, você pode atualizá-las mais tarde no Portal do Fornecedor na tela 'Gerenciar perfil'.
- ✓ Adicionar outro contato: Você pode clicar no botão se quiser criar vários contatos para o mesmo fornecedor.

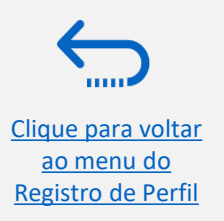

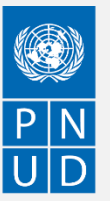

ao menu do

**Registro de Perfil** 

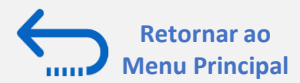

## 2.1 Registrando Detalhes do perfil do Fornecedor

| Endereço 1<br>Nome do endereço<br>BRA Para       | <b>que serve este endereço?</b> Selecione pelo menos 1 finalidade. | fictícios.                 |
|--------------------------------------------------|--------------------------------------------------------------------|----------------------------|
| Endereço 1<br>Nome do endereço<br>BRA            | que serve este endereço? Selecione pelo menos 1 finalidade.        | <b>应</b>                   |
| Nome do endereço<br>BRA                          | que serve este endereço? Selecione pelo menos 1 finalidade.        |                            |
| Ke                                               | cohor podidos do compre                                            |                            |
|                                                  | ceber pedidos de compra 🛛 🖬 Receba pagamentos 💟 L                  |                            |
| País/Região<br>Brazil                            |                                                                    | • •                        |
| Linha de endereço 1<br>RUA X                     | ha de endereço 2                                                   | dade<br>RASILIA            |
| Estado                                           | Código postal                                                      | Contatos                   |
|                                                  |                                                                    | Endereços                  |
| Email Pais<br>BR                                 | ▼ Telefone<br>+55                                                  | Ext                        |
| Pais<br>BR ▼ Fax<br>+55                          |                                                                    | Classificações de negocios |
| Quais contatos estão associados a este endereço? |                                                                    | Contas bancárias           |
| Teste                                            | teste@mail.com                                                     | Produtos e Serviços        |
|                                                  |                                                                    | Questionário               |
|                                                  |                                                                    | Questionano                |

14

D

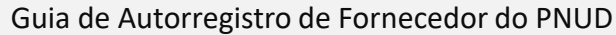

## QUQNTUM

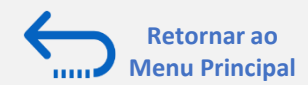

## 2.1 Registrando Detalhes do perfil do Fornecedor

#### Passo 3: Inserindo o Endereço

- ✓ Preencha todos os campos marcados como "Necessários".
- ✓ Nome do endereço: representa uma abreviação para o endereço, por exemplo, 'BRA' para Brasil ou 'HQ' para Sede.
- ✓ Uso do endereço: por padrão, todos os propósitos de endereço são verificados (Ordens de compras, Pagamentos ou Licitação).
- ✓ País: selecione o país na lista suspensa.
- ✓ Preencher linha de endereço 1 com endereço completo sem caracteres, cidade e estado.
- Contatos associados a endereços: marque a caixa se quiser que este endereço seja vinculado a contatos, seja para um ou vários contatos.
- Adicionar outro endereço: esta opção permite que o fornecedor adicione vários endereços para sua empresa, caso tenha filiais ou escritórios diferentes.

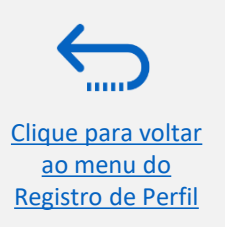

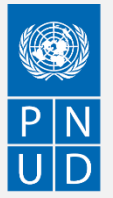

## QUQNTUM

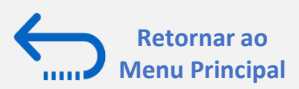

## 2.1 Registrando Detalhes do perfil do Fornecedor

#### Passo 4: Selecione a Classificação Comercial

- ✓ Selecione uma das opções do menu suspenso no campo "Classificação".
- Se você não conseguir identificar nenhuma opção na lista que descreve a classificação comercial de sua empresa (ou caso seja pessoa física), selecione a linha "Nenhuma das classificações é aplicável".
- Uma vez concluída esta seção, clique em "Contas Bancárias" na barra lateral, ou em "Continuar".

| lassificações de negócios                                                                         |                  |          | 4 7                   |
|---------------------------------------------------------------------------------------------------|------------------|----------|-----------------------|
| lecione uma classificação ou confirme se nenhuma é aplicável.                                     |                  |          |                       |
| laonin a fao                                                                                      |                  | <u> </u> |                       |
| Propriedade de deficientes                                                                        |                  |          |                       |
| Certificações ISO                                                                                 |                  |          |                       |
| Propriedade minoritária                                                                           |                  |          | Detaines do fornecedo |
| Outras certificações                                                                              |                  |          | Contatos              |
| Pequenas empresas<br>Entidade de propriedade de mulheres (51% ou mais) - Certificada externamente |                  |          | Endereços             |
| Entidade de propriedade de mulheres (51% ou mais) - autoproclamada/não certific                   | ada externamente |          | Classificações de neg |
| Nenhuma das classificações é aplicável                                                            |                  |          | Contas bancárias      |
|                                                                                                   |                  |          |                       |
|                                                                                                   |                  |          | Produtos e Serviços   |
|                                                                                                   |                  |          | Questionário          |
|                                                                                                   |                  |          |                       |

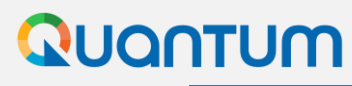

Clique para voltar

<u>ao menu do</u> Registro de Perfil

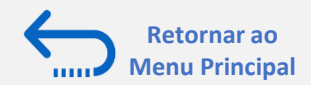

## 2.1 Registrando Detalhes do perfil do Fornecedor

#### Passo 5: Selecione as contas bancárias, aplicáveis para as despesas/fornecedores autorizados.

- ✓ Digite os detalhes da conta bancária de acordo com as exigências do país.
- ✓ Selecione País, Banco, Agência, Número da Conta Bancária / IBAN, Moeda e Tipo de Conta.
- ✓ Anexe o comprovante bancário válido (Conforme slide 20).

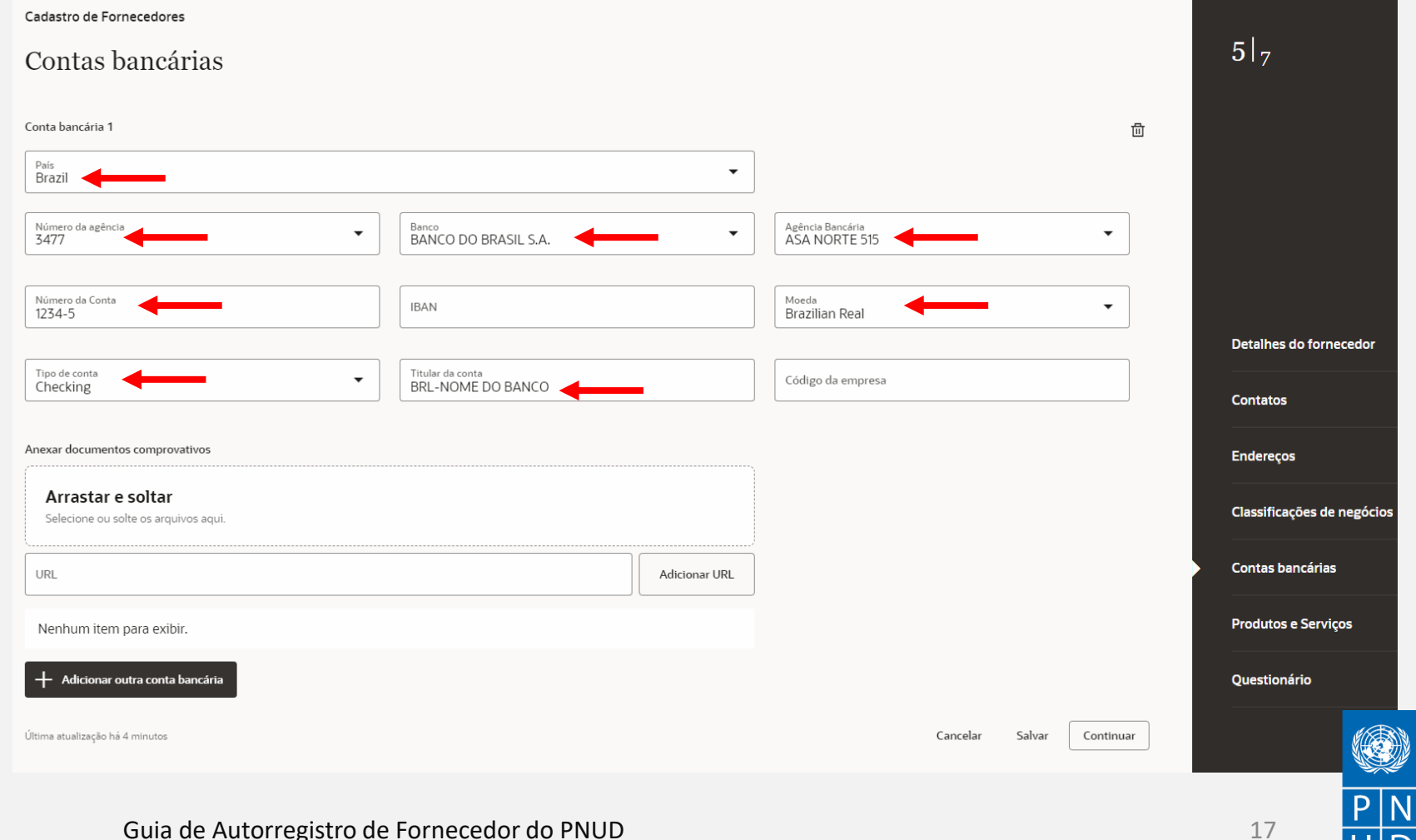

## QUQNTUM

Clique para voltar

ao menu do Registro de Perfil

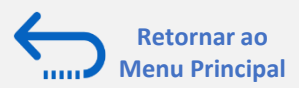

## 2.1 Registrando Detalhes do perfil do Fornecedor

#### Passo 5: Caso não encontre sua agência:

- Se o seu banco ou agência não estiver disponível na lista, selecione:
- MEU BANCO NÃO ESTÁ LISTADO
- MINHA AGÊNCIA BANCÁRIA NÃO ESTÁ LISTADA
- Anexe o comprovante bancário válido (Conforme slide 20), para que a equipe solicite a criação do cadastro de sua agencia bancária.

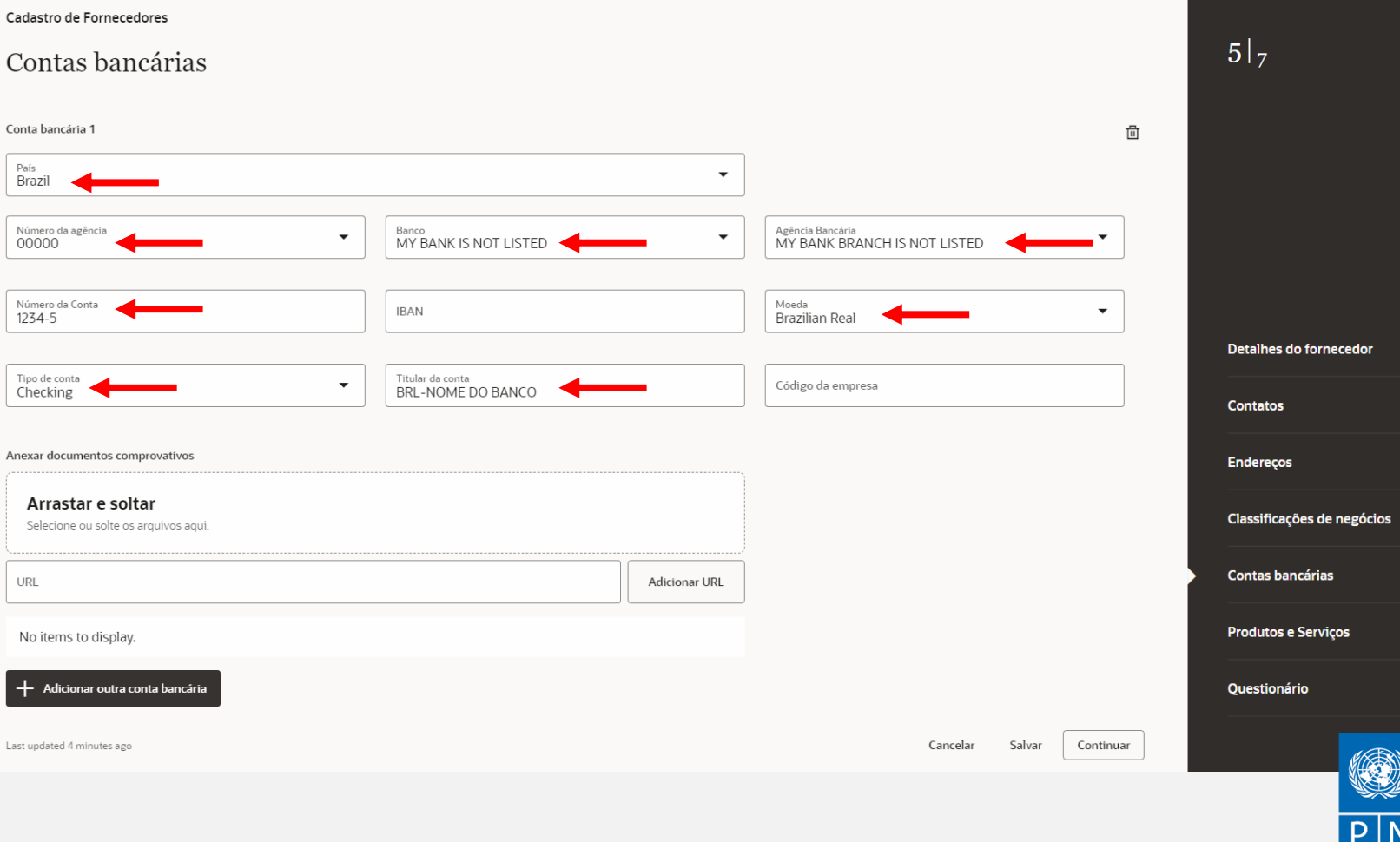

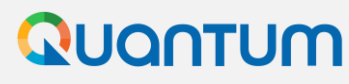

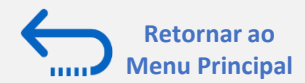

## 2.1 Registrando Detalhes do perfil do Fornecedor

#### Passo 5: Caso o pagamento seja feito via ORPAG ou cheque:

 ✓ Caso o pagamento seja via ORPAG/cheque, preencher conforme imagem ao lado.

| Cadastro de Fornecedores                             |                               |               |                                       |          |        |           | $5 _{7}$                    |
|------------------------------------------------------|-------------------------------|---------------|---------------------------------------|----------|--------|-----------|-----------------------------|
| Contas bancárias                                     |                               |               |                                       |          |        |           |                             |
| Conta bancária 1                                     |                               |               |                                       |          |        | 莭         |                             |
| Pais<br>Brasil                                       |                               | •             |                                       |          |        |           |                             |
| Número da agência<br>00000                           | banco<br>UN-BOLETO E PAGO     | •             | Agência bancária<br>UN-BOLETO e OPAGO | •        |        |           |                             |
| Número de conta<br>CPF + NUMERO - OU - CNPJ + NUMERO | IBAN                          |               | Moeda<br>real brasileiro              | •        |        |           | Detailhes do fornecedor     |
| Tipo de conta<br>Verificando                         | Titular da conta<br>BRL-ORPAG |               | Código da empresa                     |          |        |           | Contatos                    |
| Anexar documentos comprovativos                      |                               | ,             |                                       |          |        |           | Endereços                   |
| Arraste e solte<br>Selecione ou solte arquivos aquí. |                               |               |                                       |          |        |           | Classificações Empresariais |
| URL                                                  |                               | Adicionar URL |                                       |          |        |           | Contas bancárias            |
| Nenhum item para exibir.                             |                               |               |                                       |          |        |           | Produtos e Serviços         |
| + Adicionar outra conta bancária                     |                               |               |                                       |          |        |           | Questionário                |
| Última atualização há 1 minuto                       |                               |               |                                       | Cancelar | Salvar | Continuar |                             |
|                                                      |                               |               |                                       |          |        |           |                             |

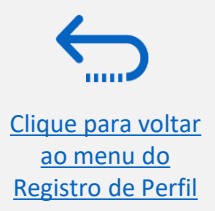

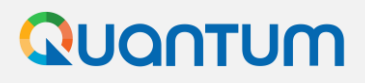

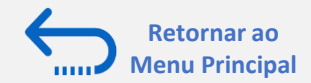

### Informações importantes sobre o comprovante bancário

Entende-se como comprovantes bancários válidos uma das seguintes opções:

- 1. Cheque não preenchido.
- 2. Referência bancária emitida pelo banco.
- 3. Captura de tela com informações bancárias on-line com nome completo e logo ou nome do banco (sem transações ou saldo bancário).
- 4. Cópia do cartão bancário com o número da conta (sem código de verificação).
- 5. Cópia de extratos bancários sem detalhes.
- 6. Documento com detalhes de conta bancária conjunta com o titular legítimo da conta.

O documento deverá conter nome completo e logo da agência, caso não encontre nas opções acima favor entrar em contato com seu banco e solicitar comprovante de titularidade.

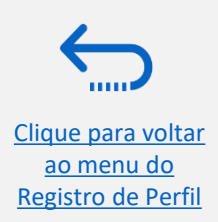

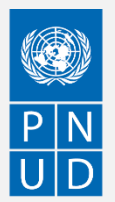

## QUQNTUM

<u>ao menu do</u> Registro de Perfil

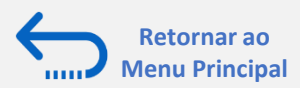

21

## 2.1 Registrando Detalhes do perfil do Fornecedor

#### Passo 6: Selecione Produtos e Serviços

- Nesta seção você pode indicar a(s) linha(s) de produto(s) e/ou serviço(s) que está apto a oferecer.
- Você pode selecionar uma categoria inteira marcando a caixa para a categoria que você deseja adicionar.
- Você pode expandir cada categoria de Produto/Serviço e ver todas as subcategorias clicando no ícone Expandir. Em seguida, você pode selecionar uma subcategoria mais específica que melhor descreve o produto/serviço que sua empresa oferece, marcando a caixa apropriada.
- ✓ Você pode selecionar várias Clique para voltar ✓ Clique para voltar

| Pro       | autos e Serviço                                                                  | DS                                         |                                                                                            |        |           |                            |
|-----------|----------------------------------------------------------------------------------|--------------------------------------------|--------------------------------------------------------------------------------------------|--------|-----------|----------------------------|
| QF        | Pesquisar por categoria ou de                                                    | escrição                                   |                                                                                            |        |           | 6  <sub>7</sub>            |
| 3 selec   | <b>Exibir</b> selecionados                                                       | s Limpar selecionados                      |                                                                                            |        |           |                            |
|           | Categoria                                                                        |                                            | Descrição                                                                                  |        | •         |                            |
|           | <ul> <li>A - Matérias-primas,<br/>papel, combustível</li> </ul>                  | , produtos químicos,                       | A - Matérias-primas, produtos químicos, papel, combustível                                 |        |           |                            |
|           | ▶ 🗅 B - Equipamentos e                                                           | Ferramentas Industriais                    | B - Equipamentos e Ferramentas Industriais                                                 |        |           |                            |
|           | C - Componentes e S                                                              | Suprimentos                                | C - Componentes e Suprimentos                                                              |        |           |                            |
|           | <ul> <li>D - Construção, Tran<br/>Equipamentos e Sup</li> </ul>                  | sporte e Instalações de<br>primentos       | D - Construção, Transporte e Instalações de Equipamentos e Suprimentos                     |        |           | Detalhes do fornecedor     |
| 2         | <ul> <li>E - Equipamentos M<br/>de Teste e Suprimen<br/>Farmacêuticos</li> </ul> | édicos, de Laboratório e<br>tos e Produtos | E - Equipamentos Médicos, de Laboratório e de Teste e Suprimentos e Produtos Farmacêuticos |        |           | Contatos                   |
|           | F - Equipamentos e<br>Indústria de Aliment                                       | Suprimentos da<br>os, Limpeza e Serviços   | F - Equipamentos e Suprimentos da Indústria de Alimentos, Limpeza e Serviços               |        |           | Endereços                  |
|           | <ul> <li>G - Negócios, Comur<br/>Equipamentos e Sup</li> </ul>                   | nicação e Tecnologia<br>rimentos           | G - Negócios, Comunicação e Tecnologia Equipamentos e Suprimentos                          |        |           | Classificações de negócios |
|           | <ul> <li>H - Equipamentos e<br/>segurança e proteção</li> </ul>                  | suprimentos de defesa,<br>o                | H - Equipamentos e suprimentos de defesa, segurança e proteção                             |        |           | Contas bancárias           |
|           | <ul> <li>I - Equipamentos e s<br/>domésticos e de con</li> </ul>                 | uprimentos pessoais,<br>isumo              | I - Equipamentos e suprimentos pessoais, domésticos e de consumo                           |        |           | Produtos e Serviços        |
|           | 🕨 🗅 J - Serviços                                                                 |                                            | J - Serviços                                                                               |        |           | Questionário               |
| Última at | ualização 56 segundos atrás                                                      |                                            | Cancelar                                                                                   | Salvar | Continuar |                            |

Clique para voltar

<u>ao menu do</u> Registro de Perfil

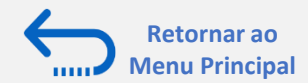

## 2.1 Registrando Detalhes do perfil do Fornecedor

#### Passo 7: Preencher o questionário para PESSOA FÍSICA

- ✓ Preencha todos os campos marcados como "necessários".
- ✓ Seções: Para pessoa física, o questionário consiste em 3 seções. Ver em anexo 1 maiores informações..
- ✓ Navegação: Para mover entre as seções, clique no nome da seção listado em "Seções" ou use os botões "Próxima seção" / "Seção anterior" na parte inferior da página.
- ✓ Status de conclusão: Cada seção será marcada como concluída assim que o ícone de verificação verde aparecer no cabeçalho da guia.
- Os anexos solicitados de acordo com cada seção são obrigatórios. Documento de identidade na Seção 1 e comprovante bancário na Seção 2.
- ✓ Ao final, clicar em "Enviar" no final da página, para concluir seu cadastro.

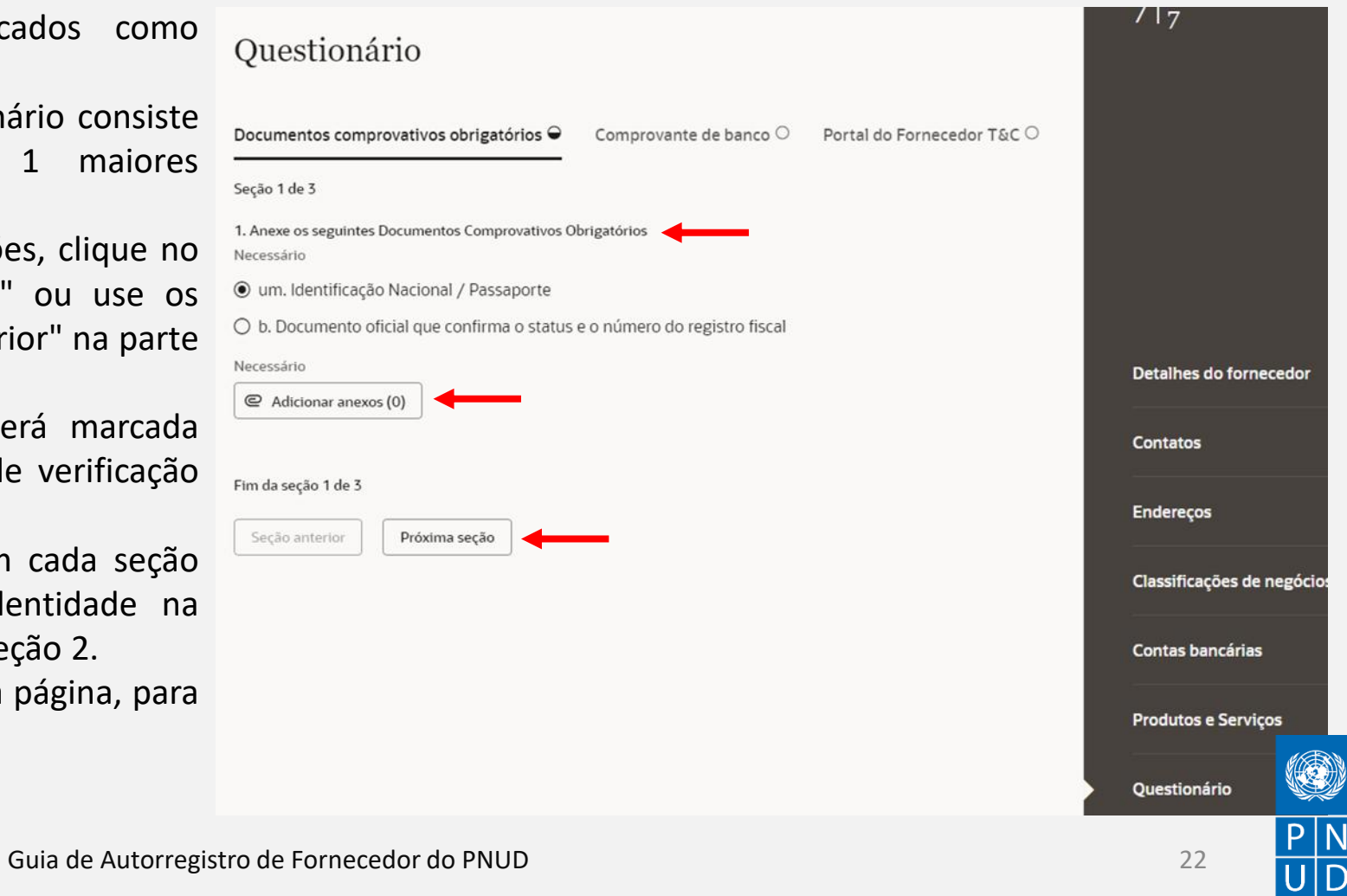

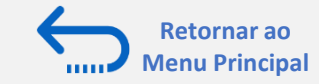

#### **ANEXO 1: Registrando Detalhes do perfil do Fornecedor PESSOA FÍSICA**

#### Passo 7: Preencher o questionário, estas são as perguntas feitas para Pessoas Físicas:

- 1. Please attach the following Mandatory Supporting Documents ("Favor anexar os seguintes documentos de apoio obrigatórios"):
  - National ID / Passport ("Documento Nacional de Identidade / Passaporte") OU Official document confirming tax registration status and number ("Documento oficial que confirma o status e o número de registro fiscal"). <u>NOTA: não esqueça de anexar TODA a documentação de</u> <u>suporte.</u>
- 2. An electronic funds transfer (EFT) is the default and standard payment method. Any other payment method(s) in absence of EFT will need to be supported with justification. The Proof of Banking (POB) should clearly identify bank name, bank account name (should be same as supplier name), account number and other bank credentials such as SWIFT, routing number, IBAN, where applicable ("Uma transferência eletrônica de fundos (EFT) é o método de pagamento padrão. Qualquer outro método(s) de pagamento na ausência de EFT precisará(ão) ser suportado(s) com justificativa. O Comprovante Bancário deve identificar claramente o nome do banco, nome da conta bancária (deve ser igual ao nome do fornecedor), número da conta e outras credenciais bancárias, tais como SWIFT, número de roteamento, IBAN, quando aplicável."):
  - Electronic fund transfer please ensure Bank Accounts section of the supplier profile is completed and provide Proof of Banking ("Transferência eletrônica de fundos - favor assegurar que a seção de Contas Bancárias do perfil do fornecedor seja completada e anexe o Comprovante Bancário"). <u>NOTA: esta é a opção padrão a ser escolhida no país</u>.
  - Check payment please provide justification in the comment box as we encourage all suppliers to be paid electronically ("Pagamento em cheque favor fornecer justificativa na caixa de comentários, pois incentivamos todos os fornecedores a serem pagos eletronicamente").
     <u>NOTA: não selecione esta opção</u>.

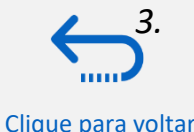

<u>ao menu do</u> Registro de Perfil

Please Review and Accept Supplier Portal Usage T&Cs ("Favor rever e aceitar o uso dos Termos e Condições do Portal do Fornecedor").

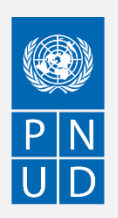

Clique para voltar

<u>ao menu do</u> Registro de Perfil

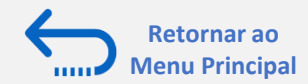

## 2.1 Registrando Detalhes do perfil do Fornecedor

#### Passo 7: Preencher o questionário para PESSOA JURÍDICA

- ✓ Preencha todos os campos marcados como "necessários".
- ✓ Seções: Para pessoa jurídica, o questionário consiste em 4 seções. Ver anexo 2 para instruções em caso de Pessoa Jurídica.
- ✓ Forneça respostas detalhadas durante o registro, pois elas serão usadas em futuras licitações. Suas respostas aparecerão automaticamente ao preparar sua proposta, economizando tempo ao eliminar a necessidade de responder novamente
- ✓ Navegação: Para mover entre as seções, clique no nome da seção listado em "Seções" ou use os botões "Próxima seção" / "Seção anterior" na parte inferior da página
- ✓ Status de conclusão: Cada seção será marcada como concluída assim que o ícone de verificação verde aparecer no cabeçalho da guia.
- Ao final, clicar em "Enviar" no final da página, para concluir seu cadastro.

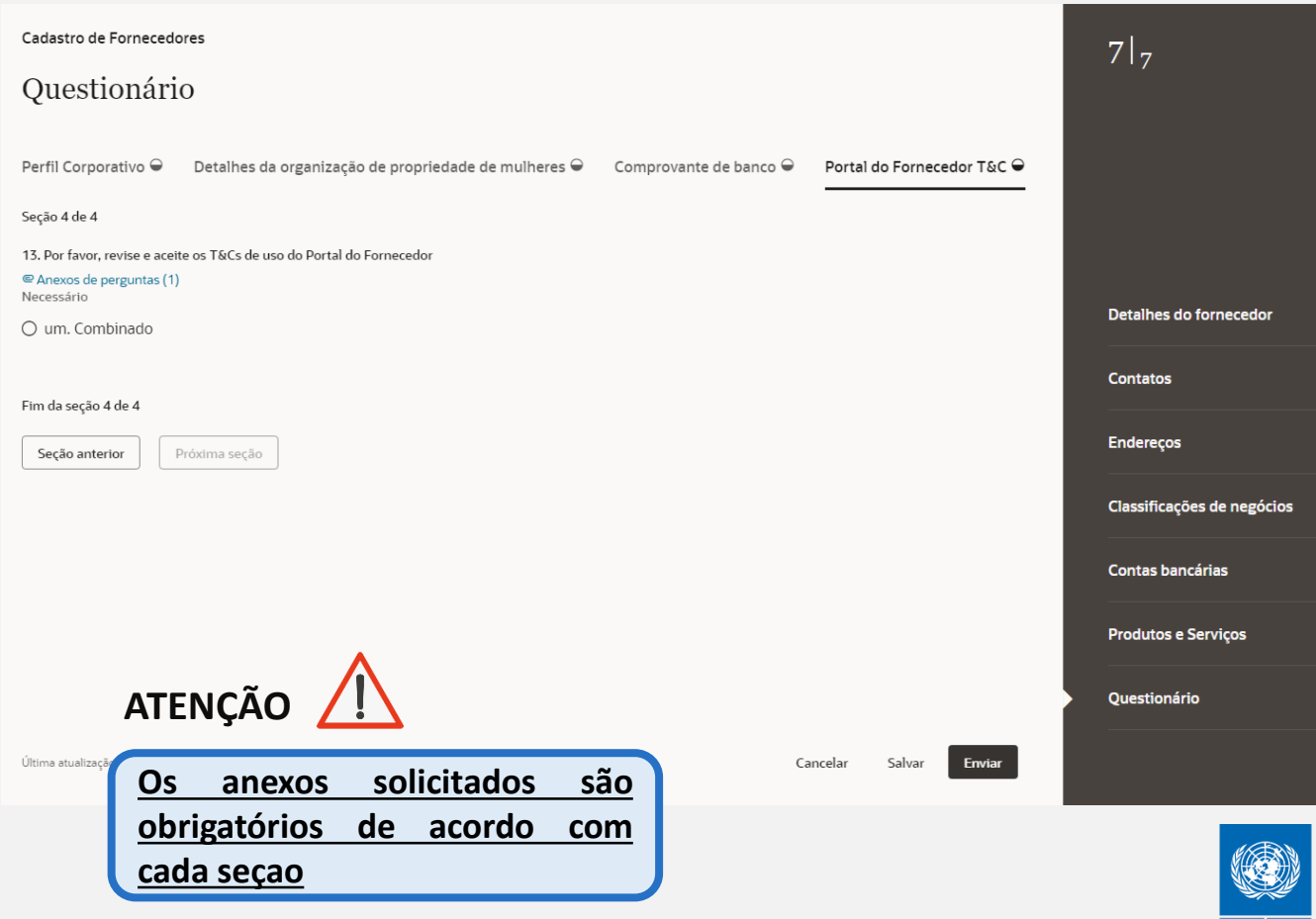

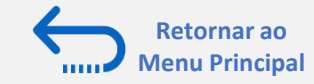

#### **ANEXO 2: Registrando Detalhes do perfil do Fornecedor PESSOA JURÍDICA**

#### Passo 7: Preencher o questionário. Estas são as perguntas feitas para Pessoas Jurídicas:

- 1. What Year Was Your Company Incorporated? ("Em que ano sua empresa foi constituída?"). NOTA: Não precisa anexar documentação de suporte.
- 2. Indicate Number of Full Time Employees ("Indique o número de funcionários em tempo integral"). NOTA: Não precisa anexar documentação de suporte.
- 3. Provide a Brief Summary of Company Profile and Main Area of Expertise ("Forneça um breve resumo do perfil da empresa e da principal área de especialidade"). NOTA: Não precisa anexar documentação de suporte.
- 4. Do You Possess a Quality Assurance Certificate, for example ISO 9001. If yes, provide a copy ("Você possui um Certificado de Garantia de Qualidade, por exemplo, ISO 9001. Em caso afirmativo, forneça uma cópia"). NOTA: anexar documentação de suporte se a resposta for "Sim".
- 5. Does Your Company Have a Corporate Environmental Policy or Environmental Management System such as ISO 14001 or ISO 14064 or Equivalent? ("Sua empresa tem uma política ambiental corporativa ou um sistema de gestão ambiental como a ISO 14001 ou ISO 14064 ou equivalente?"). NOTA: anexar documentação de suporte se a resposta for afirmativa.
- 6. Does your Organization demonstrate significant commitment to sustainability, including the following aspects that have been identified in the UN Sustainable Procurement Framework? # Environmental: prevention of pollution, sustainable resources; climate change and mitigation and the protection of the environment, biodiversity. / # Social: human rights and labour issues, gender equality, sustainable consumption, and social health and well-being. / # Economic: whole life cycle costing, local communities and small or medium enterprises, and supply chain sustainability. Attach a formal statement that outlines your organization's commitment to sustainability, where possible providing evidence of tangible results that demonstrate progress, select all that apply. ("Sua Organização demonstra compromisso significativo com a sustentabilidade, incluindo os seguintes aspectos que foram identificados no Quadro de Compras Sustentáveis da ONU? # Ambiental: prevenção da poluição, recursos sustentáveis; mudança climática e mitigação e a proteção do meio ambiente, biodiversidade. / # Social: direitos humanos e questões trabalhistas, igualdade de gênero, consumo sustentável, e saúde e bem-estar social. # Econômico: custo de todo o ciclo de vida, comunidades locais e pequenas ou médias empresas, e sustentabilidade da cadeia de suprimentos. Anexe uma declaração formal que delineia o compromisso de sua organização com a sustentabilidade, sempre que possível fornecendo evidências de resultados tangíveis que demonstrem progresso, selecione tudo o que se aplica."). NOTA: anexar documentação de suporte se a resposta for afirmativa.

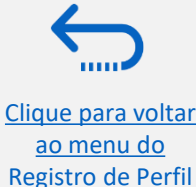

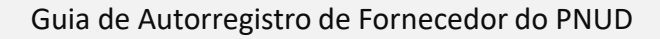

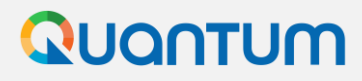

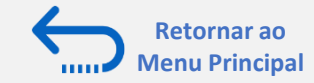

#### **ANEXO 2: Registrando Detalhes do perfil do Fornecedor PESSOA JURÍDICA**

#### Passo 7: Preencher o questionário. Estas são as perguntas feitas para Pessoas Jurídicas:

- 7. Selecione o status da entidade de propriedade de mulheres.
- 8. Número total de membros do conselho de administração / equipe (independemente do sexo).
- 9. Número total de mulheres no conselho de administração / equipe.
- 10. Sua empresa é signatária dos princípios de Empoderamento das Mulheres, que oferecem orientação às empresas sobre como promover a igualdade de gênero e o empoderamento das mulheres no local de trabalho, mercado e comunidade? https://www.weps.org/

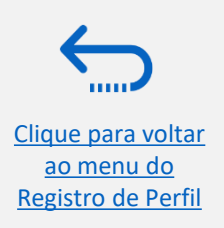

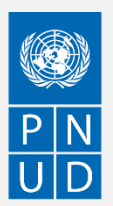

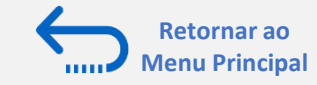

#### **ANEXO 2: Registrando Detalhes do perfil do Fornecedor PESSOA JURÍDICA**

#### Passo 7: Preencher o questionário. Estas são as perguntas feitas para Pessoas Jurídicas:

- 11. Please attach the following Mandatory Supporting Documents ("Favor anexar os seguintes documentos de apoio obrigatórios"):
  - Business Registration Certificate ("Certificado de Registro de Empresa") OU Official document confirming tax registration status and number ("documento oficial confirmando status e número de registro fiscal"). NOTA: não esqueça de anexar a documentação de suporte.
- 12. An electronic funds transfer (EFT) is the default and standard payment method. Any other payment method(s) in absence of EFT will need to be supported with justification. The Proof of Banking (POB) should clearly identify bank name, bank account name (should be same as supplier name), account number and other bank credentials such as SWIFT, routing number, IBAN, where applicable ("Uma transferência eletrônica de fundos (EFT) é o método de pagamento padrão. Qualquer outro método(s) de pagamento na ausência de EFT precisará(ão) ser suportado(s) com justificativa. O Comprovante Bancário deve identificar claramente o nome do banco, nome da conta bancária (deve ser igual ao nome do fornecedor), número da conta e outras credenciais bancárias, tais como SWIFT, número de roteamento, IBAN, quando aplicável."):
  - Electronic fund transfer please ensure Bank Accounts section of the supplier profile is completed and provide Proof of Banking ("Transferência eletrônica de fundos - favor assegurar que a seção de Contas Bancárias do perfil do fornecedor seja completada e anexe o Comprovante Bancário"). <u>NOTA: esta é a opção padrão a ser escolhida no país</u>.
  - Check payment please provide justification in the comment box as we encourage all suppliers to be paid electronically ("Pagamento em cheque favor fornecer justificativa na caixa de comentários, pois incentivamos todos os fornecedores a serem pagos eletronicamente").
     <u>NOTA: não selecione esta opção</u>.
- 12. Please Review and Accept Supplier Portal Usage T&Cs ("Favor rever e aceitar o uso dos Termos e Condições do Portal do Fornecedor").

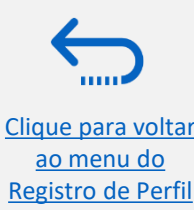

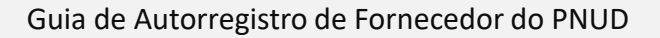

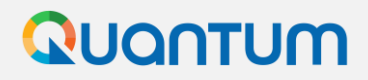

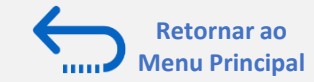

### 2.2 Criar senha e login para o sistema

Passo 7: Clicar em ENVIAR para concluir seu registro

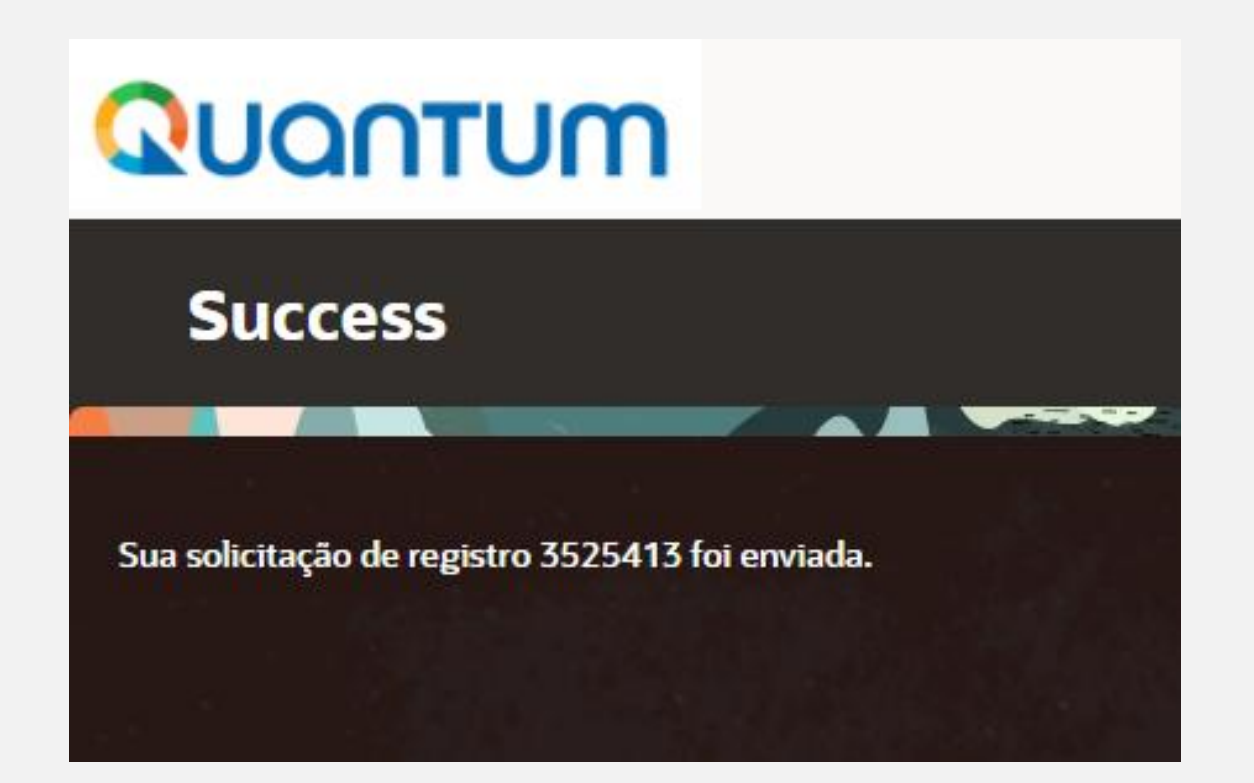

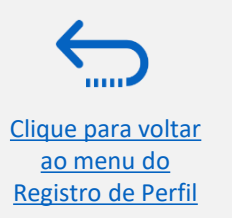

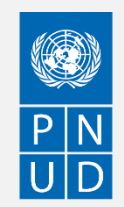

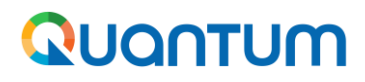

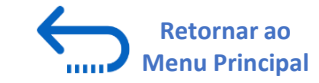

#### 2.2 Criar senha e login para o sistema

Após completar o registro, você deve receber três e-mails gerados automaticamente. Se os e-mails não estiverem na caixa de entrada, verifique a caixa de correio eletrônico Spam/Lixo Eletrônico do seu endereço de e-mail.

O primeiro e-mail confirma que o registro do Fornecedor foi registrado no sistema. <u>ATENÇÃO: Isto não significa que o perfil</u> <u>foi criado com sucesso.</u>

| Supplier Registration Request 3520428 Is Received 🕨 🔤 |                       |   |   | Ø | Ø |
|-------------------------------------------------------|-----------------------|---|---|---|---|
| no-reply@email-notifications.undp.org                 | 15:06 (0 minutes ago) | ☆ | ٢ | ¢ | : |
|                                                       |                       |   |   |   |   |

This email is to confirm that your registration to the supplier online portal has been recorded in the system.

#### UNDP(UNDP-AFG)

You should receive soon another notification (maximum of hour from this notification) containing a link to Activate your account. If you do not receive such email, something is not correct with your registration, most probably an account already exists with same company name. Please use "Forgot password" feature to reset your account password, following the instructions in user guides. If you still need support, contact your focal point.

| Request Number | 3520428          |
|----------------|------------------|
| Request Date   | 16 January 2025  |
| Requested By   |                  |
| Company        | FORNECEDOR TESTE |

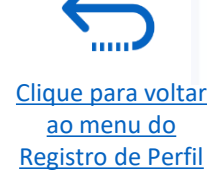

An ImageUser account information will be sent in a separate email

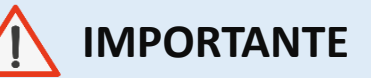

Verifique tanto a caixa de entrada quanto a caixa de correio eletrônico Spam/Lixo Eletrônico do seu endereço de e-mail.

Se você não recebeu o segundo e o terceiro e-mail com o link para redefinir a senha e fazer login no sistema, o registro de seu perfil de fornecedor **não foi bem sucedido**. A razão pode ser uma das seguintes:

- um Perfil de Fornecedor já está registrado no sistema com o mesmo nome da empresa;

- um Perfil de Fornecedor já está registrado no sistema com o mesmo endereço de e-mail do usuário/contato.

Para obter assistência, entre em contato com o Ponto Focal de Compras do PNUD ou peça auxílio ao seu ponto de contato com o PNUD

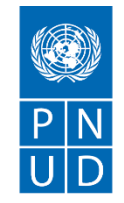

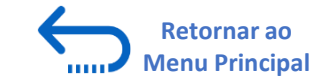

30

A página de configuração de senha será aberta. Digite sua

Se a configuração da senha foi bem sucedida, uma mensagem

de confirmação será exibida na tela e um e-mail de confirmação

senha. Digite novamente/Confirme sua senha.

será enviado para seu endereço de e-mail.

Clique no botão "*Redefinir senha*" (*Reset Password*).

#### 2.2 Criar senha e login para o sistema (continuação)

Se o perfil do fornecedor foi criado com sucesso, você deve receber um segundo e-mail gerado pelo sistema. Este e-mail contém um link para Ativar sua conta, definir sua senha e fazer login no sistema. Clique em "**Ativar sua conta**" (Activate Your Account) ou copie/colar a URL do e-mail na barra de endereço do seu navegador.

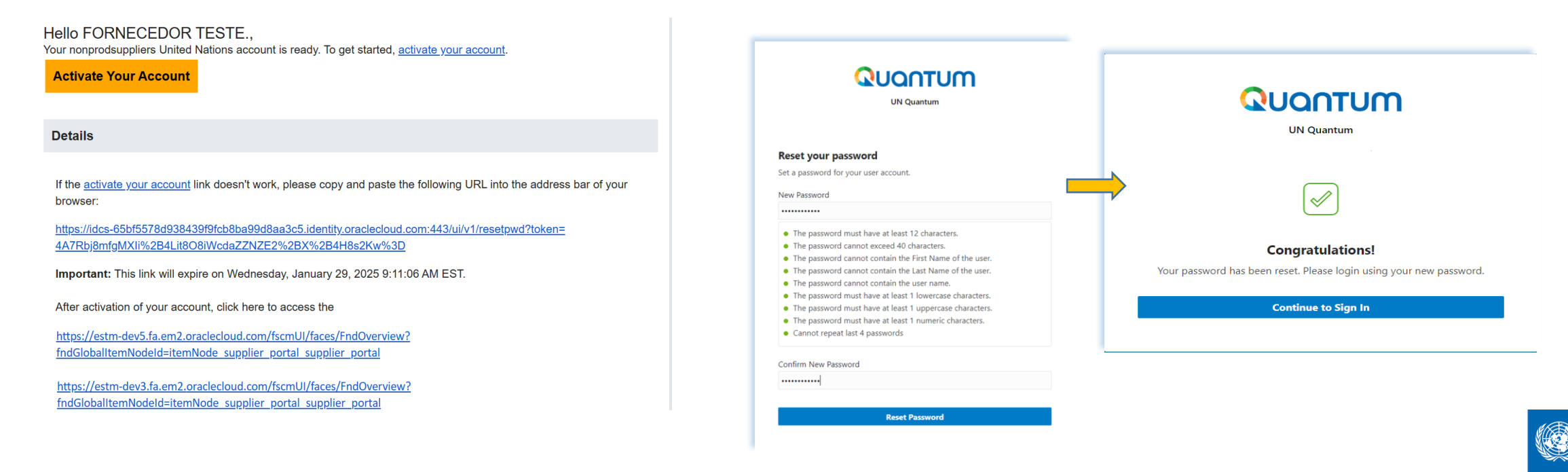

<u>Clique para voltar</u> <u>ao menu do</u> Registro de Perfil

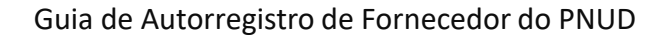

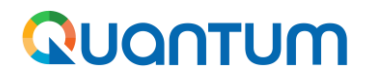

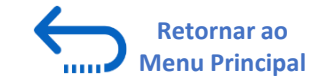

#### 2.2 Criar senha e login para o sistema (continuação)

Clique em "Continuar a Entrar" (Continue to Sign In) para ir para a página de Login Quantum. Alternativamente, um dos emails que você recebeu contém um link para fazer o login no sistema. Clique em "Acesse a aplicação" (Access the application), digite suas credenciais de login (seu endereço de e-mail como ID de usuário e a senha que você definiu) e clique no botão "Entrar" (Sign In).

|                                                                                                    |                                                                                                    | estm.fa.sender@workflow.mail.e                                                                                         | em2.cloud.oracle.com                                                                      | <estm.fa.sender@workflow.mail.em2.cloud.oracle.com></estm.fa.sender@workflow.mail.em2.cloud.oracle.com> |                           |
|----------------------------------------------------------------------------------------------------|----------------------------------------------------------------------------------------------------|----------------------------------------------------------------------------------------------------|-------------------------------------------------------------------------------------------|----------------------------------------------------------------------------------------------------|---------------------------|
| <ul> <li>Password has been reset for</li> </ul>                                                                                                    | your UN Quantum account                                                                                       | -                                                                                                    |                                                                                           |                                                                                                    |                           |
| • Oracle <no-reply@oracle.com< th=""><th>۸۶ × ۵</th><th>Supplier Contact User Acco</th><th>ount for United</th><th>Nations was Created</th><th></th></no-reply@oracle.com<> | ۸۶ × ۵                                                                                                    | Supplier Contact User Acco                                                                                             | ount for United                                                                           | Nations was Created                                                                                     |                           |
| 10                                                                                                    |                                                                                                    | Details                                                                                                    |                                                                                           |                                                                                                    |                           |
|                                                                                                    | Quantum                                                                                                    | Assig<br>Expira<br>Task                                                                                                | Assignee<br>ned Date 31-Mar-202<br>tion Date 30-Apr-202<br>Number 249349                  | 2 09.39 10<br>2 09.39.10                                                                                | Supplier Supplier 1000199 |
|                                                                                                    | Hello<br>Your password for UN Quantum account has been reset                                                  | Recommended Actions<br>You were ranked access to the supplier appli<br>Access the application.<br>User Account Details | ication for United Nation                                                                 | s. A separate email will be sent to you with the instruction to access the application.                 |                           |
|                                                                                                    | Details                                                                                                    | Assigned Roles                                                                                                    |                                                                                           |                                                                                                    |                           |
|                                                                                                    | Important: If you don't recognize this message or if you haven't received any password communication, contact | Role                                                                                                    | Description                                                                               |                                                                                                    |                           |
|                                                                                                    | your respective UN Agency tocal point.                                                                        |                                                                                                    | Manages invoices<br>and payments for<br>the supplier<br>company. Primary<br>tacks include |                                                                                                    |                           |
|                                                                                                    |                                                                                                    | Supplier Accounts Receivable Specialist                                                                                | submitting                                                                                |                                                                                                    |                           |

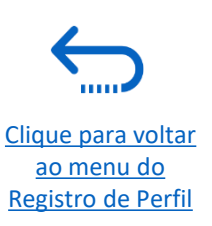

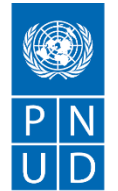

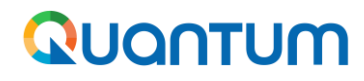

Clique para voltar

ao menu do Registro de Perfil

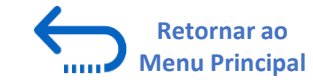

### 2.2 Criar senha e login para o sistema (continuação)

Digite seu Nome de Usuário (o e-mail registrado com seu perfil) e a Senha. Clique em "*Entrar*" (*Sign In*).

O Portal de Fornecedores Quantum contém uma verificação segura e lhe dá outra camada de segurança para seu Perfil de Fornecedor.

Clique em "*Habilitar Verificação Segura*" (*Enable Secure Verification*).

|                                                   |                                                                                                    | UN Quantum                                                                                                    |                                                                                   |
|---------------------------------------------------|----------------------------------------------------------------------------------------------------|----------------------------------------------------------------------------------------------------|-----------------------------------------------------------------------------------|
| QUANTUM                                           |                                                                                                    |                                                                                                    |                                                                                   |
| UN Quantum                                        | Enable Secure Ve                                                                                      | erification                                                                                                    |                                                                                   |
| Suppliers Account Sign In                         | Secure verification met<br>methods are password<br>Passwordless verification<br>you to remember a pas | hods prove who you are. Two<br>less and multi-factor authentic<br>on allows you to verify your ide<br>ssword. MFA is an extra securit | types of verification<br>ation (MFA).<br>ntity without requiring<br>y step to the |
| User name or email                                | authentication process.<br>verification methods ar<br>your account.                                   | . Your administrator might hav<br>nd require that you enroll in th                                                                    | e set up one or both<br>em before accessing                                       |
| Password                                          | Password                                                                                              | Proof                                                                                                    | Secure Access                                                                     |
| Password Sign In Need help signing in? Click here |                                                                                                    | + ? ;;;; =                                                                                                    |                                                                                   |
| Cookie Preferences                                | Click below to enable s                                                                               | ecure verification methods for                                                                                                    | your account.                                                                     |
|                                                   |                                                                                                    | Enable Secure Verification                                                                                                    |                                                                                   |

What is Secure Verification?

QUANTUM

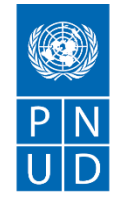

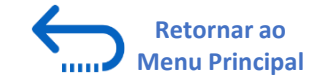

Clique para voltar

<u>ao menu do</u> Registro de Perfil

### 2.2 Criar senha e login para o sistema (continuação)

Neste momento, o Portal do Fornecedor Quantum oferece o Método de Verificação Segura usando o endereço de e-mail que você digitou no registro. Clique em *E-mail*.

Você receberá em breve um e-mail para o endereço de e-mail registrado com seu perfil um código de acesso único para sua conta de Fornecedor Quantum da ONU. A senha é válida por 30 minutos.

Digite o código e clique em "Verifique o endereço de e-mail" (Verify E-mail Address).

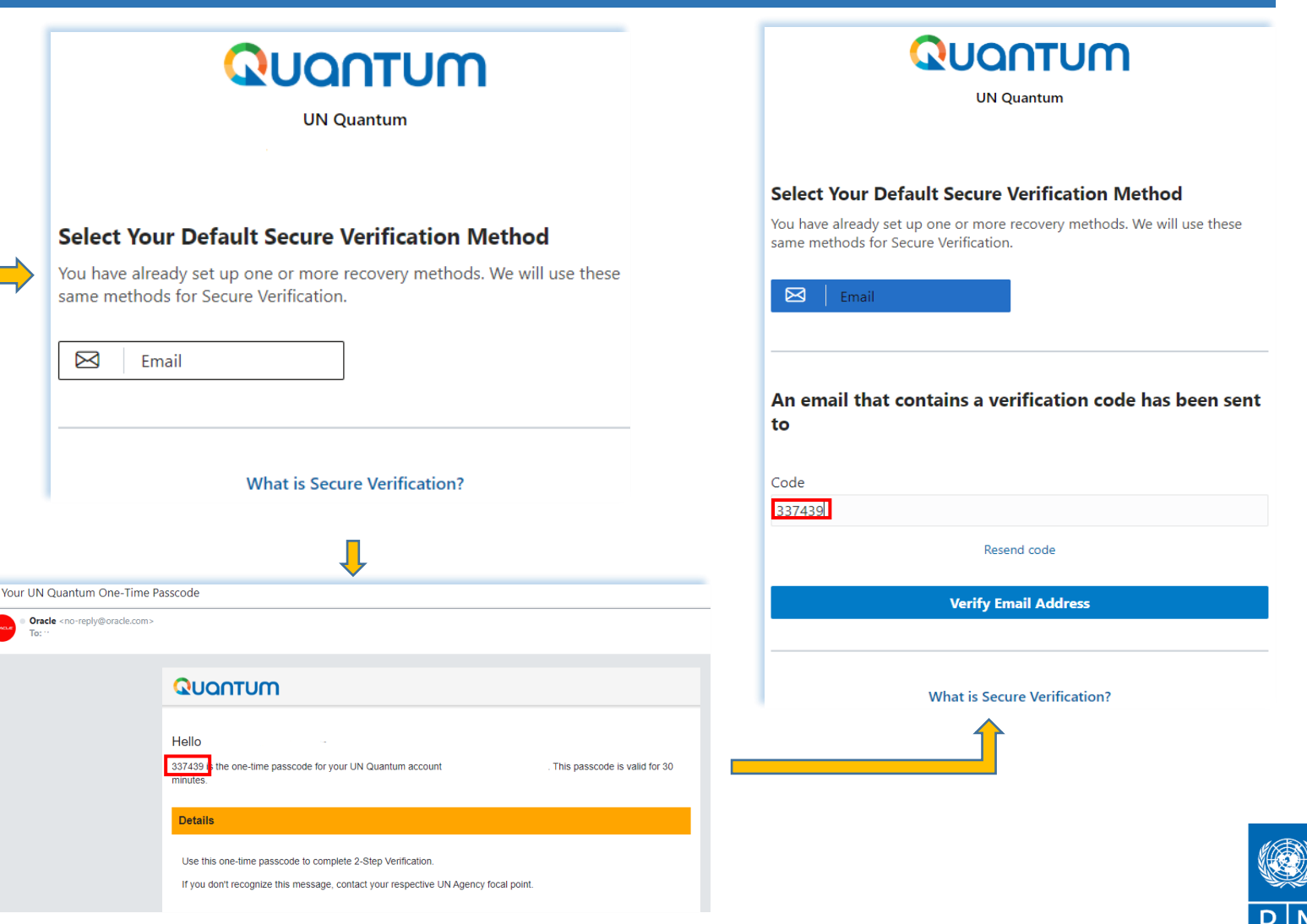

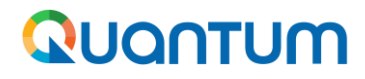

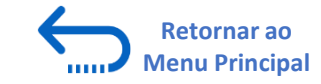

### 2.2 Criar senha e login para o sistema (continuação)

Uma mensagem de confirmação será exibida em sua tela. Clique em "*Feito*" (Done).

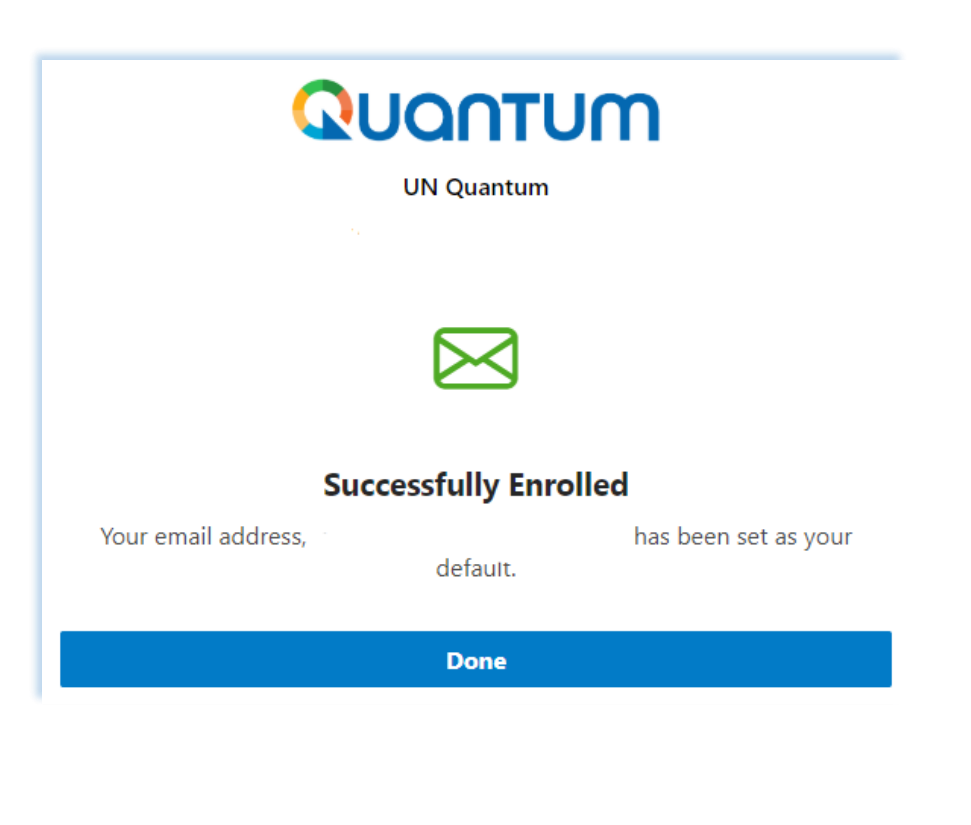

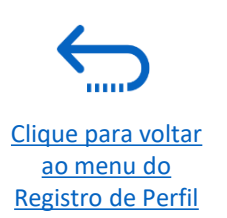

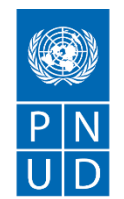

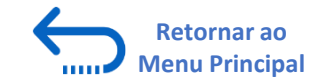

## 2.2 Criar senha e login para o sistema (continuação)

Agora você está logado no Portal de Fornecedores Quantum com seu perfil de fornecedor.

| QUANTUM                    |   | Ĺ                                                                                                    | $\vdash$ | Ċ | VD v |
|----------------------------|---|----------------------------------------------------------------------------------------------------|----------|---|------|
| Supplier Portal            |   |                                                                                                    |          |   |      |
| Search Invoices            |   | ٩,                                                                                                    |          |   |      |
| Tasks                      |   |                                                                                                    |          |   | r.   |
| Consigned Inventory        |   |                                                                                                    |          |   |      |
| Review Consumption Advices |   | Supplier News                                                                                              |          |   |      |
| Invoices and Payments      |   | Steps to Review / Respond Public Negotiations:                                                             |          |   |      |
| Create Invoice             |   | Please click on 'View Active Negotiations' on the left side pane, it will navigate you to all the open and |          |   |      |
| Create Invoice Without PO  |   | active negotiations                                                                                        |          |   |      |
| View Invoices              | · | Please click on the negotiation number for opening the negotiation                                         |          |   |      |
| View Payments              |   | Review the requirements, line items and other details                                                      |          |   |      |
| Negotiations               |   | If interested, please submit your bid from your own supplier portal account.                               |          |   |      |
| View Active Negotiations   |   |                                                                                                    |          |   |      |
| Manage Responses           |   |                                                                                                    |          |   |      |
| Company Profile            |   |                                                                                                    |          |   |      |
| Manage Profile             |   |                                                                                                    |          |   |      |

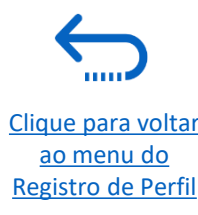

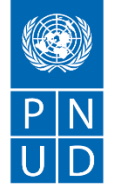

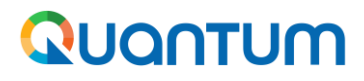

Clique para voltar

ao menu do

**Registro de Perfil** 

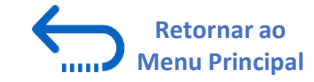

### Se você esquecer sua senha / Como gerar uma nova senha

Caso você esqueça a senha de seu perfil no Portal do Fornecedor Quantum, por favor siga as instruções fornecidas aqui.

|                | UN Quantum                       |  |
|----------------|----------------------------------|--|
|                | Suppliers Account Sign In        |  |
| User Name      |                                  |  |
| User name or e | mail                             |  |
| Password       |                                  |  |
| Password       |                                  |  |
|                |                                  |  |
|                | Sign In                          |  |
|                | Need help signing in? Click here |  |
|                | Need help signing in: Click here |  |

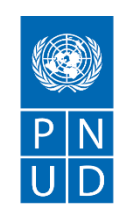

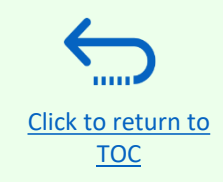

# 3. Gerenciar o perfil do Fornecedor

Esta seção descreve algumas características adicionais do Portal de Fornecedores Quantum que permitem aos proponentes visualizar suas atividades de licitação e atualizar as informações em seu perfil de fornecedor.

- 3.1 Definindo suas preferências regionais e de idioma
- 3.2 Atualizar perfis de fornecedores
- 3.3 Gerenciar Contatos (acesso do usuário)

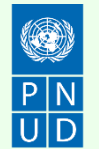

## 3.1 Definindo suas preferências de perfil

O Portal dá a possibilidade a cada fornecedor de definir as preferências de seu próprio perfil de fornecedor. Isto se refere apenas à interface do sistema e não a documentos de solicitação.

Uma vez conectado ao sistema, clique no ícone "**Configuração e Ações**" (Setting and Actions) no canto superior direito de sua tela e selecione a opção "Definir Preferências".

|                   | Â                                                                   | P 19 G~  |
|-------------------|---------------------------------------------------------------------|----------|
|                   | Settings and Actions                                                | Sign Out |
|                   | Personalization<br>Access Accessibility Settings<br>Set Preferences | 2.2      |
|                   | Print Me                                                            |          |
| tion Reports      | Hide Help Icons<br>Applications Help                                |          |
| iys               | About This Application                                              |          |
| No data available |                                                                     |          |

Clique para retornar à Página Principal de Gerenciamento de Perfil

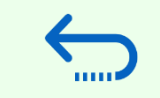

**Retornar ao** 

**Menu Principal** 

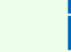

Gerenciamento de Perfil

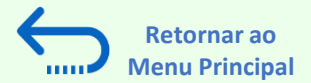

## 3.1 Definindo suas preferências de perfil – preferências regionais

Para definir suas preferências regionais, clique na opção "*Regional*". Em seguida, você pode definir várias preferências diferentes:

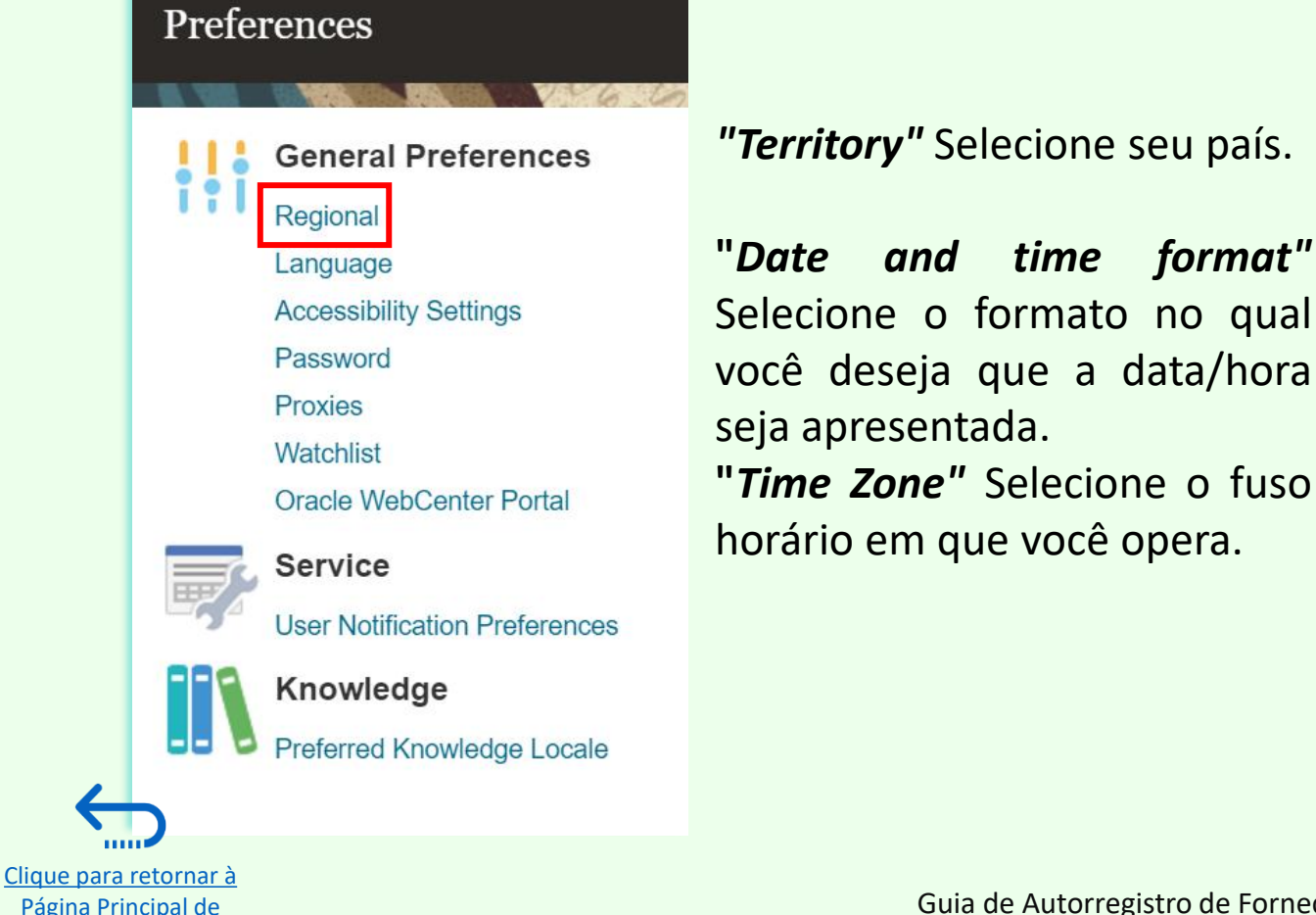

| DEV4                |                                          |   |
|---------------------|------------------------------------------|---|
| General Preferences | s: Regional                              |   |
|                     |                                          |   |
| Territory           | United States                            |   |
| Date Format         | d-MMM-yyyy (30-Jun-2021) 🗸               |   |
| Time Format         | HH:mm:ss (10:17:11)                      |   |
| Number Format       | -1,234.567 🗸                             |   |
| Currency            | US Dollar 🗸                              |   |
| Time Zone           | (UTC-05:00) New York - Eastern Time (ET) | * |
|                     |                                          |   |

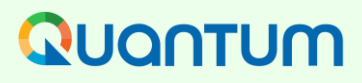

<u>Página Principal de</u> Gerenciamento de Perfil

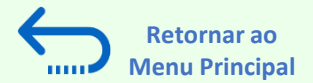

## **3.1 Definindo suas preferências de perfil – Línguas**

O idioma padrão do sistema é o inglês. Para definir as preferências de idioma, clique na opção"Language"

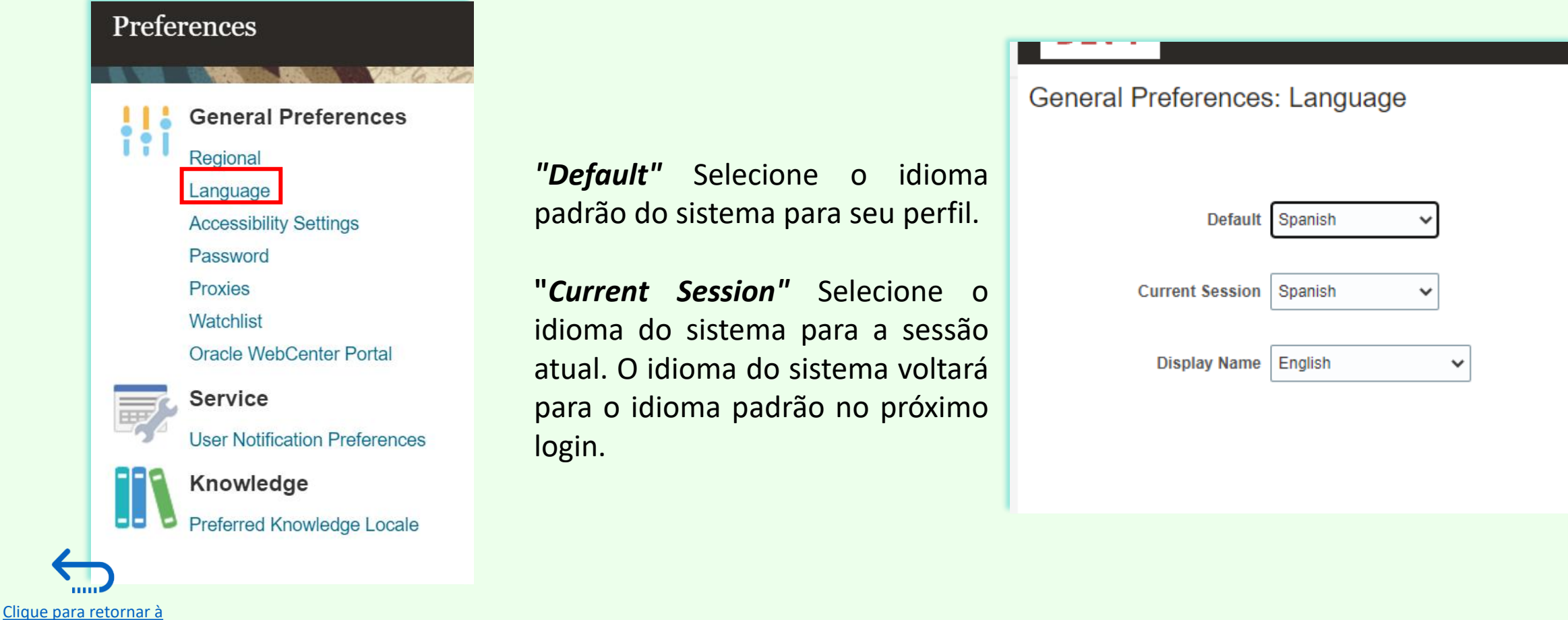

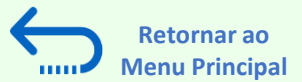

## 3.1 Definindo suas preferências de perfil – Línguas

Após selecionar o idioma preferido, o sistema exibirá o menu de acordo com a configuração escolhida.

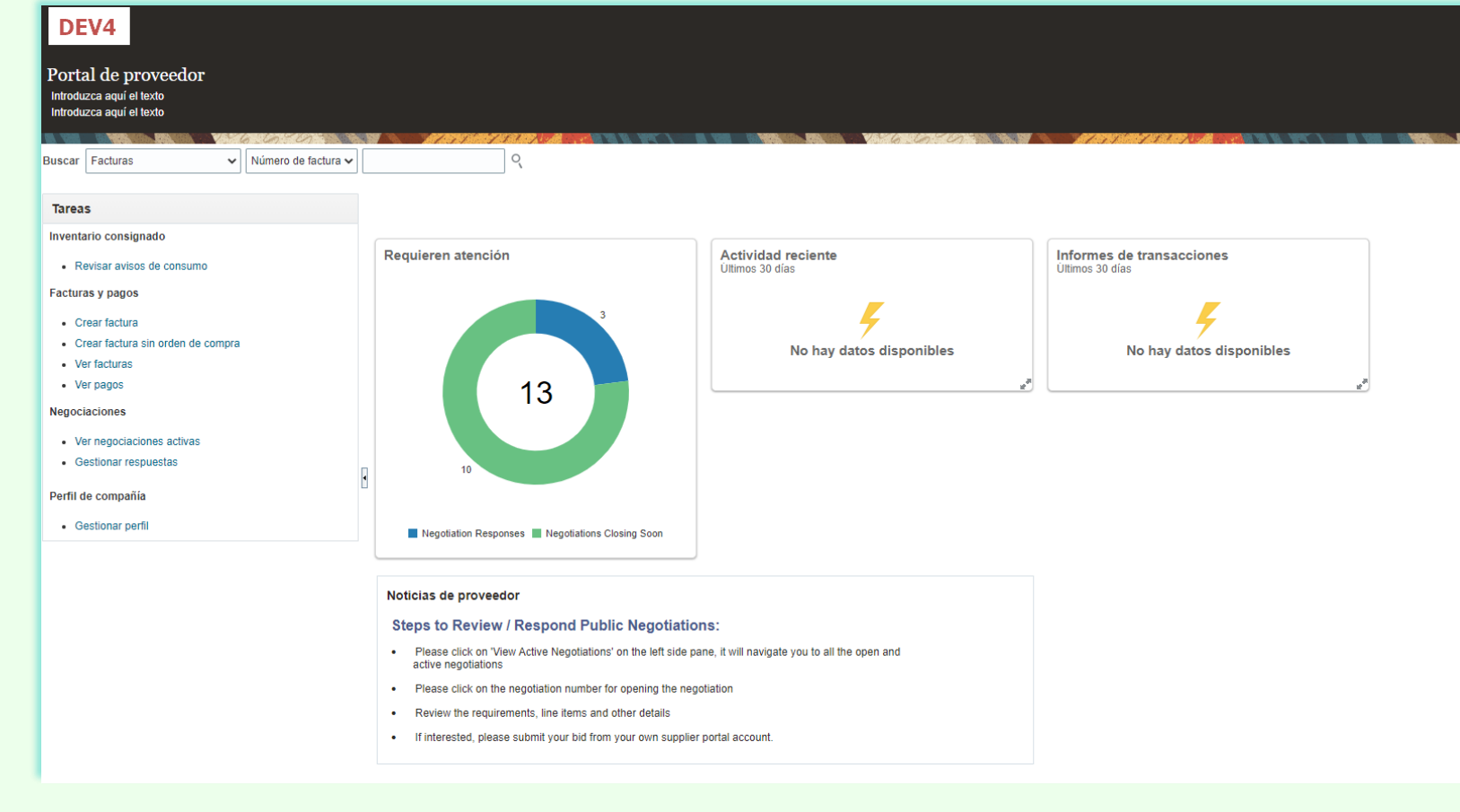

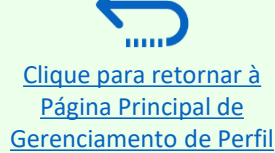

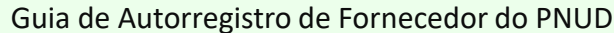

Clique para retornar à

<u>Página Principal de</u> Gerenciamento de Perfil

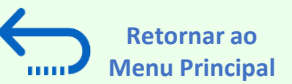

### **3.2 Atualizar/Editar Perfis de Fornecedores**

Para atualizar seu perfil de licitante, faça o login no sistema e clique no ícone "Portal do Fornecedor".

Para visualizar ou gerenciar/editar os dados/informações do perfil de seu fornecedor, clique no link **"Manage Profile"**.

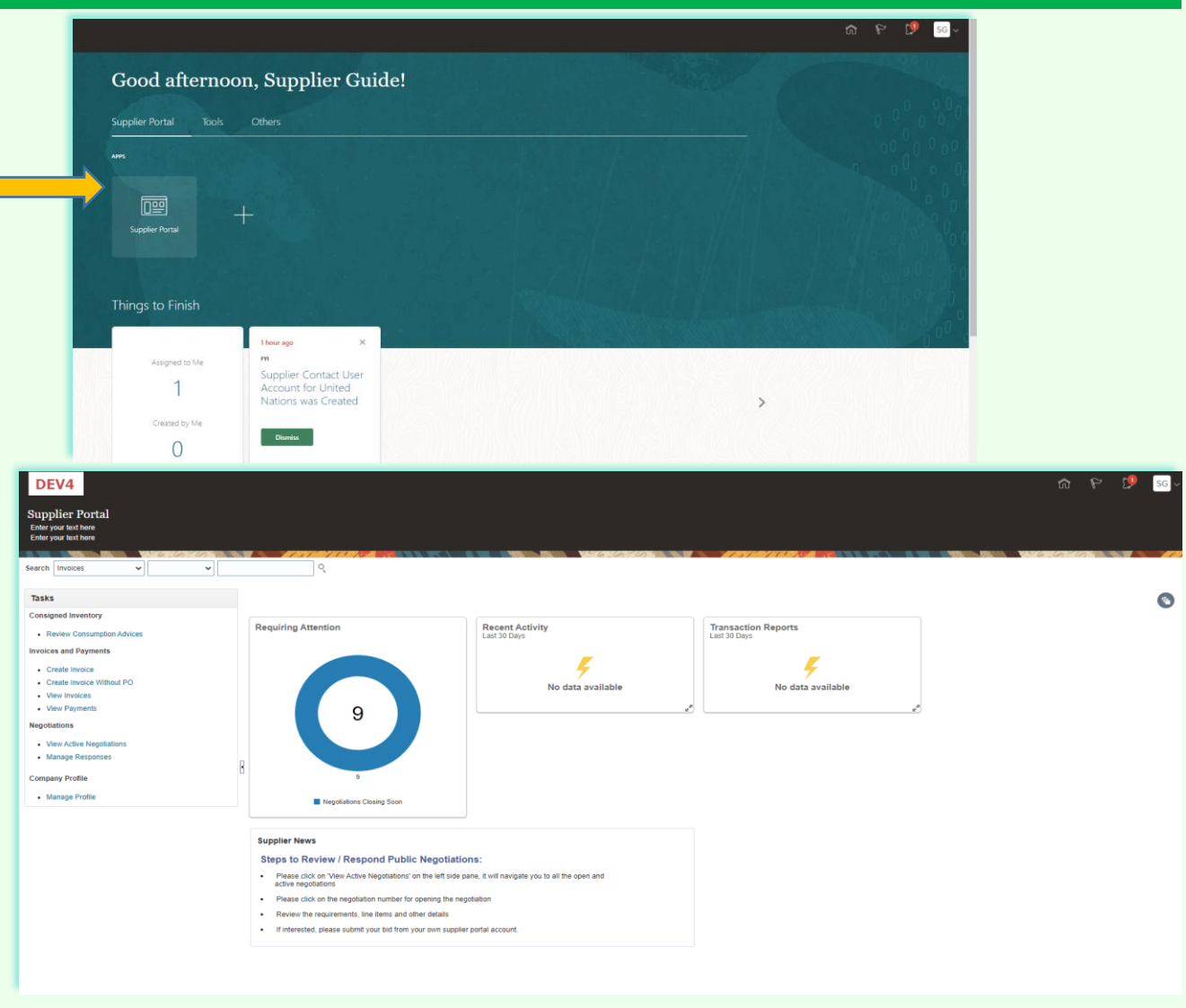

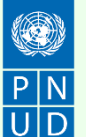

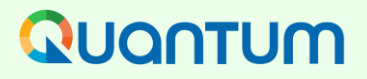

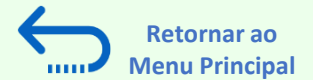

#### **3.2 Atualizar/Editar Perfis de Fornecedores**

Clique em cada guia para ver informações diferentes de seu perfil de fornecedor. Para abrir o perfil para edição, clique no botão "*Edit*" e, em seguida "*Yes"*.

| DEV4                                                            |                                            |                                                  |                                                |                      |                            |       |                            | 9 W          | 4      | SG            |
|-----------------------------------------------------------------|--------------------------------------------|--------------------------------------------------|------------------------------------------------|----------------------|----------------------------|-------|----------------------------|--------------|--------|---------------|
| Company Profile<br>Enter your text here<br>Enter your text here |                                            |                                                  |                                                |                      | 99673 <i>6967379</i> 73799 |       | entes Manufica "UP Manager |              | Edit   | D <u>o</u> ne |
| Organization Details Tax<br>View <b>v</b> Format <b>v</b>       | Identifiers Addresses Contacts Payments Bu | usiness Classifications Products and Services    |                                                |                      |                            |       |                            |              |        |               |
| Name                                                            |                                            | A Municu                                         |                                                | <b>▲</b> ♥ Job Title | <b>▲</b> ▼ Email           | ▲     | Administrative<br>Contact  | User Account | Status |               |
| Guide, Supplier                                                 |                                            | PO7-2130390Making edits will create a change reg | west for the profile. Do you want to continue? |                      | supplier.guideUN@gmail     | l.com | 0                          | 0            | Active |               |
| Columns Hidden 7                                                |                                            |                                                  | <u>Y</u> es <u>N</u> o                         |                      |                            |       |                            |              |        |               |
|                                                                 |                                            |                                                  |                                                |                      |                            |       |                            |              |        |               |

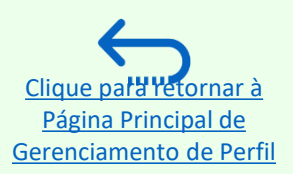

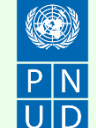

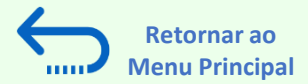

## **3.2 Atualizar/Editar Perfis de Fornecedores**

Digite a breve descrição da mudança implementada no campo "*Change Description*".

Clique em diferentes seções do perfil de seu fornecedor para atualizar os detalhes/informações necessárias.

Para modificar, adicionar ou remover contato(s) usuário(s) de sua empresa com acesso ao sistema - clique no botão "Contacts".

|          | Edit Profile Change Request: 220<br>Enter your text here<br>Enter your text here | 01                                                           |                            | Delete Change Request       Review Changes       Save       Save and Close       Cancel |
|----------|----------------------------------------------------------------------------------|--------------------------------------------------------------|----------------------------|-----------------------------------------------------------------------------------------|
|          |                                                                                  | Change Description Explain changes made                      | e and the reason for them. |                                                                                         |
| <u> </u> | Organization Details Tax Identifiers Addresses                                   | Contacts Payments Business Classifications Products and Serv | rees _                     |                                                                                         |
|          | <br>⊿ General                                                                    |                                                              |                            |                                                                                         |
|          | * Supplier Name                                                                  | Supplier Guide 2                                             | Tax Organization Type      | Company/Corporation V                                                                   |
|          | Supplier Number                                                                  | 10159                                                        | Status                     | Active                                                                                  |
|          | Supplier Type                                                                    | Supplier 🗸                                                   | Attachments                | 20197_SUPPLIER (2).pdf 🕂 🗙                                                              |
|          | Identification                                                                   |                                                              |                            |                                                                                         |
|          | D-U-N-S Number                                                                   | 223456789                                                    | National Insurance Number  |                                                                                         |
|          | Customer Number                                                                  |                                                              | Corporate Web Site         | www.company.co                                                                          |
|          | SIC                                                                              |                                                              |                            |                                                                                         |
|          | Corporate Profile                                                                |                                                              |                            |                                                                                         |
|          | Year Established                                                                 |                                                              | Chief Executive Title      |                                                                                         |
|          | Mission Statement                                                                |                                                              | Chief Executive Name       |                                                                                         |
|          |                                                                                  |                                                              | Principal Title            |                                                                                         |
|          |                                                                                  |                                                              | Principal Name             |                                                                                         |
|          | Year Incorporated                                                                |                                                              |                            |                                                                                         |
|          |                                                                                  |                                                              |                            |                                                                                         |
|          | Fiscal Year End Month                                                            | <b>`</b>                                                     |                            |                                                                                         |
|          | Current Fiscal Year's Potential Revenue                                          |                                                              |                            |                                                                                         |
|          | Preferred Functional Currency                                                    | ▼                                                            |                            |                                                                                         |

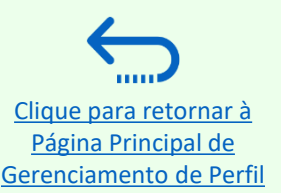

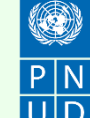

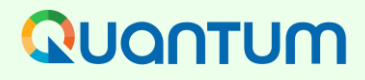

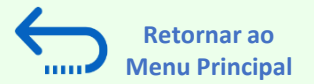

### **3.3. Gerenciar Contatos (Acesso do Usuário) - Editar contato existente**

Clique em "*Contacts"*, na página de detalhes do perfil de seu fornecedor. Selecione o contato que você deseja editar clicando na linha correspondente (a linha ficará em destaque). Em seguida, clique em "*Actions*" e selecione a opção "*Edit*".

| 0 | organization Detai | ls  | Tax Identifiers | Ado | dresses | Contact | s Paym | ents | Business Cl | assifications |
|---|--------------------|-----|-----------------|-----|---------|---------|--------|------|-------------|---------------|
|   | Actions 🔻 View     | ~   | Format 🔻        | ÷   |         | Status  | Active | •    | Freeze      | Detach        |
|   | Create             |     |                 |     |         |         | ▲ <    | ⊳ J  | ob Title    | ▲▽            |
| ⇒ | Delete             | dim | hir             |     |         |         |        |      |             |               |
| _ | Columns Hidde      | m 7 |                 |     |         |         |        |      |             |               |

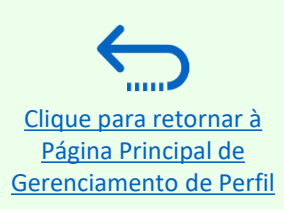

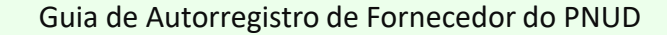

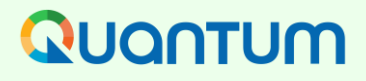

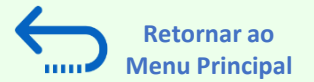

### **3.3. Gerenciar Contatos (Acesso do Usuário) - Editar contato existente**

Você pode modificar diferentes informações de um contato existente, incluindo o endereço de e-mail. Se você alterar o endereço de e-mail, as notificações do sistema geradas automaticamente serão entregues no novo endereço de e-mail.

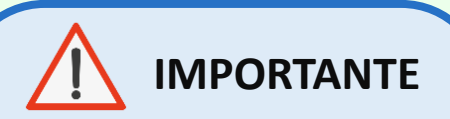

Para entrar no sistema após a mudança, você ainda precisará digitar seu endereço de e-mail inicialmente registrado como um ID de usuário.

| DEV4                                                                                                | Edit Contact: Supplier G                                                                    | uide                                            |                                         |                                                 |                                     | ×                         |                           |           | F 🗘           |
|----------------------------------------------------------------------------------------------------|---------------------------------------------------------------------------------------------|-------------------------------------------------|-----------------------------------------|-------------------------------------------------|-------------------------------------|---------------------------|---------------------------|-----------|---------------|
| Edit Profile Change Request: 22001<br>Enter your text here<br>Enter your text here<br>Change Descri | Salutation<br><sup>*</sup> First Name<br>Middle Name<br><sup>*</sup> Last Name<br>Job Title | Supplier<br>Guide                               |                                         | Phone<br>Mobile<br>Fax<br>Email su<br>Status Ad |                                     |                           | eview Changes             | Save S    | ave and Close |
| Organization Details Tax Identifiers Addresses Contacts Payments Business Classification            | 4 Contact Address                                                                           | Administrative contact                          |                                         |                                                 |                                     |                           |                           |           |               |
| Actions 🔹 View 👻 Format 👟 🕂 🥓 💥 Status Active 🐱 📰 Freeze 🔛 E                                        | Actions View View Form                                                                      | ≄S<br>at ▼ 🗙 🛃 🔟 Freeze 🕴                       | 🗒 Detach 🚽 Wrap                         |                                                 |                                     |                           |                           |           |               |
| Name                                                                                                | Address Name                                                                                | Address                                         |                                         | Phone                                           | Address Purpose                     | Status                    | Administrative<br>Contact | User Acco | ount Status   |
| Guide, Supplier                                                                                     | Main                                                                                        | Marmorvej 51,COPENHA                            | AGEN HOVEDSTADEN 2100,DEN               |                                                 | RFQ or Bidding                      | Active                    | 0                         | 0         | Active        |
| Columns Hidden 7                                                                                    | Columns Hidden 5                                                                            |                                                 |                                         |                                                 |                                     |                           |                           |           |               |
|                                                                                                    | ▲ User Account<br>Account<br>Use<br>Roles_ Data Access                                      | Status Active  r Name supplier.guideUN@gmail.co | m                                       |                                                 |                                     |                           |                           |           |               |
|                                                                                                    | Actions - View - Fo                                                                         | ormat 👻 🙀 🏢 Freeze                              | 📄 Detach 🚽 Wrap                         |                                                 |                                     |                           |                           |           |               |
|                                                                                                    | Role                                                                                        | ▲▼ Description                                  | n                                       |                                                 |                                     |                           |                           |           |               |
|                                                                                                    | Supplier Accounts Rec                                                                       | eivable Specialist Manages inv                  | voices and payments for the supplier    | company. Primary t                              | asks include submitting invoices a  | s well as tracking invoi  |                           |           |               |
|                                                                                                    | Supplier Bidder                                                                             | Sales repres                                    | sentative from a potential supplier res | ponsible for respon                             | ding to requests for quote, request | is for proposal, request  |                           |           |               |
|                                                                                                    | Supplier Sen SelVice A                                                                      | wahages the                                     | e prome information for the supplier of | ompany. Ennally la                              | aka moluue upualing supplier proli  | e momation and requ       |                           |           |               |
|                                                                                                    |                                                                                             |                                                 |                                         |                                                 |                                     |                           |                           |           |               |
|                                                                                                    |                                                                                             |                                                 |                                         |                                                 |                                     | O <u>K</u> <u>C</u> ancel |                           |           |               |

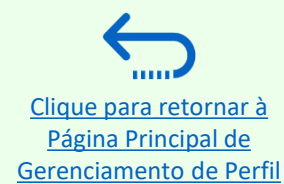

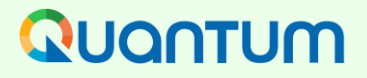

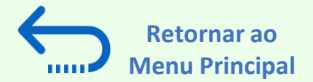

### **3.3. Gerenciar Contatos (Acesso do Usuário) – Criar novo contato**

Para adicionar um novo contato ao seu perfil de fornecedor, clique em "Actions" e selecione a opção "Create".

| 0 | organization Details | s Tax Identifiers | Addresses | Contacts | Payments        | Business Cl | assifications |
|---|----------------------|-------------------|-----------|----------|-----------------|-------------|---------------|
|   | Actions 👻 View       | 🗸 🗙 Format 👻      | + / >     | 🗶 Status | Active <b>v</b> | Freeze      | Detach        |
|   | Create               |                   |           |          | ∠a ∠a Jo        | ob Title    |               |
|   | Edit                 |                   |           |          |                 |             |               |
|   | Delete               | dimir             |           |          |                 |             |               |
|   | Columns Hidder       | n 7               |           |          |                 |             |               |
| _ |                      |                   |           |          |                 |             |               |

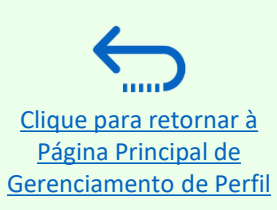

### QUQNTUM

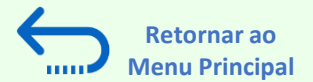

### 3.3. Gerenciar Contatos (Acesso do Usuário) – Criar novo contato

Preencher os detalhes de contato necessários. Os campos marcados com \* são de preenchimento obrigatório.

Uma vez inseridos os dados de contato necessários, marcar a caixa "**Administrative contact**". Isto dará pleno acesso ao novo contato e a pessoa poderá preparar/assumir as respostas à licitação e gerenciar o perfil do fornecedor, incluindo adicionar/remover contatos.

Cheque a caixa "*Request user account*" e clique em "*OK*" na parte inferior da tela.

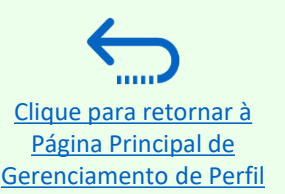

|                                                                                                    |                                                 |                                                                                                    | _                                                           |                                                                    |                                                              |
|----------------------------------------------------------------------------------------------------|-------------------------------------------------|----------------------------------------------------------------------------------------------------|-------------------------------------------------------------|--------------------------------------------------------------------|--------------------------------------------------------------|
| Salutat                                                                                             | ion Mr. 🔻                                       |                                                                                                    | Phone                                                       | •                                                                  |                                                              |
| * First Na                                                                                          | me Supplier                                     |                                                                                                    | Mobile                                                      | ▼                                                                  |                                                              |
| Middle Na                                                                                           | me                                              |                                                                                                    | Fax                                                         | •                                                                  |                                                              |
| * Last Na                                                                                           | me Guide                                        |                                                                                                    | Email su                                                    | upplier.guide2@supplierguide.                                      | com                                                          |
| Job 1                                                                                               | itle                                            |                                                                                                    | Status Ac                                                   | ctive 🔻                                                            |                                                              |
|                                                                                                    | Administrative conta                            | ict                                                                                                    |                                                             |                                                                    |                                                              |
| Contact Addr                                                                                        | esses                                           |                                                                                                    |                                                             |                                                                    |                                                              |
| Actions 🗸 View 🗸                                                                                    | Format 👻 🙀 🛛                                    | 🖩 Freeze 📄 Detach 斗 Wrap                                                                                                    |                                                             |                                                                    |                                                              |
| Address Name                                                                                        | Address                                         |                                                                                                    | Phone                                                       | Address Purpose                                                    | Status                                                       |
| No data to display.                                                                                 |                                                 |                                                                                                    |                                                             |                                                                    |                                                              |
| Columns Hidden 5                                                                                    |                                                 |                                                                                                    |                                                             |                                                                    |                                                              |
| User Accourt                                                                                        | it E-mail i                                     | s required when requesting a user account                                                                                                    | 1                                                           |                                                                    |                                                              |
| Roles Data Access                                                                                   | Request u                                       | ser account                                                                                                    |                                                             |                                                                    |                                                              |
| Roles Data Access                                                                                   | Format 👻 🙀                                      | 🔠 Freeze 🗮 Detach 📣 Wrap                                                                                                    | _                                                           |                                                                    |                                                              |
| Roles Data Access Actions View                                                                      | Format                                          | IIII Freeze III Detach III Wrap<br>Description                                                                                                    | _                                                           |                                                                    |                                                              |
| Roles Data Access Actions View Role Supplier Accounts                                               | Format   Request us                             | Freeze Detach J Wrap<br>Description<br>Manages invoices and payments for the s                                                                                  | supplier company. Primary t                                 | tasks include submitting invoic                                    | es as well as tracking invoi                                 |
| Roles     Data Access       Actions     View       Role     Supplier Accounts       Supplier Bidder | Format  Request us Format Receivable Specialist | <ul> <li>Freeze Detach Wrap</li> <li>Description</li> <li>Manages invoices and payments for the s</li> <li>Sales representative from a potential sup</li> </ul> | supplier company. Primary t<br>plier responsible for respon | tasks include submitting invoic<br>ding to requests for quote, rec | es as well as tracking invoi<br>juests for proposal, request |

O endereço de e-mail inserido será usado como identificação do usuário na página de login para o novo contato.

Guia de Autorregistro de Fornecedor do PNUD

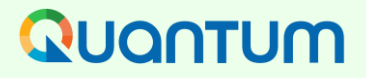

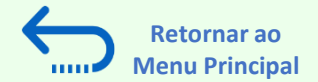

### **3.3. Gerenciar Contatos (Acesso do Usuário) – Criar novo contato**

Digite um breve resumo das mudanças implementadas na caixa de texto "Change Description".

Para salvar as mudanças, clique em "Save and Close".

| QUONTUM<br>Edit Profile Change Request: 154004                                                             | Delete Change Rit est Review Changes Kave Save and Coore Cancel |
|----------------------------------------------------------------------------------------------------|-----------------------------------------------------------------|
| Chang                                                                                                    | nge Description Updated: Preferred Functional Currency          |
| Organization Details Tax Identifiers Addresses Contacts Payments Business Classifications Products and Ser | whices                                                          |
| ⊿ General                                                                                                  |                                                                 |
| * Supplier Name DS Test LLC                                                                                | Tax Organization Type Company/Corporation                       |
| Supplier Number 1001859                                                                                    | Status Active                                                   |
| Supplier Type Supplier 🗸                                                                                   | Attachments Nore 🛉                                              |
| ▲ Identification                                                                                           |                                                                 |
| D-U-N-S Number 111222355                                                                                   | National Insurance Number 11122224033                           |
| Customer Number                                                                                            | Corporate Web Site                                              |
| SIC                                                                                                    |                                                                 |
| Corporate Profile                                                                                          |                                                                 |
| Year Established 1985                                                                                      | Chief Executive Title                                           |
| Mission Statement                                                                                          | Chief Executive Name                                            |
|                                                                                                    | Principal Title                                                 |
| Year Incorporated 1985                                                                                     | Principal Name                                                  |
| ✓ Financial Profile                                                                                        |                                                                 |
| Fiscal Year End Month December 🗸                                                                           |                                                                 |
| Current Fiscal Year's Potential Revenue                                                                    |                                                                 |
| Preferred Functional Currency USD                                                                          |                                                                 |
|                                                                                                    |                                                                 |
|                                                                                                    |                                                                 |

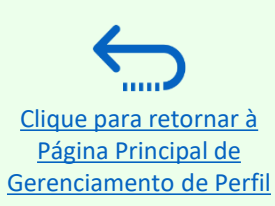

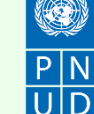

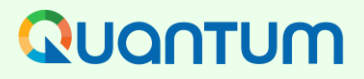

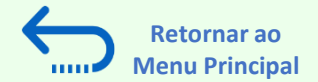

#### 3.3. Gerenciar Contatos (Acesso do Usuário) – Criar novo contato

Aparecerá uma mensagem - "Seu pedido de mudança de perfil foi submetido para aprovação".

Por favor, note que isto não exigirá qualquer outra aprovação; as mudanças serão salvas uma vez que o processo esteja completo.

Clique em "OK" na mensagem.

| There is a profile change request pending approval. You may edit to make additional changes.<br>Last Change Request 154004<br>Request Status Pending Approval | Requested By Company, Testing<br>Request Date 3-Oct-2022       |  |
|----------------------------------------------------------------------------------------------------|----------------------------------------------------------------|--|
| rganization Details Tax Identifiers Addresses Contacts Payments Business Classifications Products and Se                                                      | 15                                                             |  |
| View 🔻 Format 👻 Status Active 🗸 📴 Freeze 🔐 Detach 📣 Wrap                                                                                                    |                                                                |  |
| Name                                                                                                    | ▲マ Job Title                                                   |  |
| Company, Testing                                                                                                    |                                                                |  |
| Tester1, Company                                                                                                    |                                                                |  |
| Columns Hidden 7                                                                                                    |                                                                |  |
|                                                                                                    |                                                                |  |
|                                                                                                    |                                                                |  |
|                                                                                                    |                                                                |  |
|                                                                                                    | Confirmation X                                                 |  |
|                                                                                                    | Your profile change request 154004 was submitted for approval. |  |
|                                                                                                    |                                                                |  |
|                                                                                                    | OK                                                             |  |
|                                                                                                    | ок                                                             |  |
|                                                                                                    | ок                                                             |  |

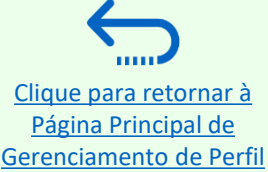

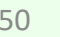

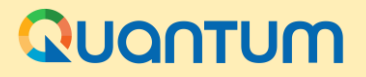

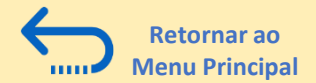

# 4. Suporte Helpdesk

Esta seção fornece detalhes sobre quem contatar para assistência técnica, como abordar algumas das perguntas mais comuns e onde encontrar recursos adicionais no Portal do Fornecedor Quantum.

### <u>4.1 Assistência Técnica</u>

- ► 4.2 Recursos Adicionais para Fornecedores
- <u>4.3 Perguntas Frequentes (FAQ)</u>
- <u>4.4 Esqueci minha senha</u>

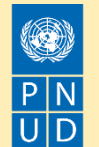

#### **QUONTUM**

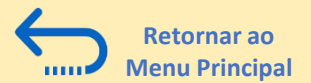

#### 4.1 Assistência Técnica

Para garantir que seu caso seja resolvido o mais rápido possível, ao solicitar o suporte do helpdesk, é sempre recomendável compartilhar os seguintes detalhes:

- Seu ID de usuário e nome da empresa
- O ID de negociação em que você está participando (se aplicável)
- Capturas de tela de qualquer mensagem de erro ou aviso
- Uma breve descrição dos passos que você tomou antes de encontrar qualquer erro ou problema

Por favor, sempre prepare e apresente sua proposta bem antes do prazo da negociação para que quaisquer questões possam ser tratadas a tempo.

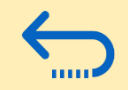

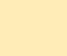

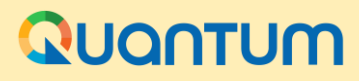

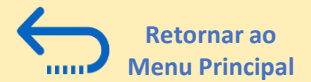

#### **4.2 Recursos Adicionais**

Para ver recursos adicionais no Portal do Fornecedor Quantum, incluindo guias de usuário em vídeo e versões traduzidas deste guia do usuário (francês, espanhol, chinês, árabe e russo), vá para a Página de Aviso de Compras do PNUD <u>http://procurement-notices.undp.org/</u> e clique em *"More Information for Bidders"* no lado inferior esquerdo da página ou acesse a página de recursos para licitantes do PNUD <u>Resources for bidders | United Nations Development Programme (undp.org</u>.

| 🖻 🖅 🔯 Resources   UNDP                                                                             | NDP   Procurement N( ×       |                  | + ~                                                                                                    |                         |                           |                 | - 0       |
|----------------------------------------------------------------------------------------------------|------------------------------|------------------|----------------------------------------------------------------------------------------------------|-------------------------|---------------------------|-----------------|-----------|
| $\leftrightarrow$ $ ightarrow$ $\rat{D}$ $\rat{D}$ procurement-not                                 | ices.undp.org                |                  |                                                                                                    |                         |                           | ☆ ☆             | h E       |
| Home About UNDP The Sustainable                                                                    | Development Goals News Centr | e                |                                                                                                    |                         |                           |                 |           |
| United Nations Development Program                                                                 | mme                          |                  |                                                                                                    |                         |                           |                 |           |
| Procurement Notice                                                                                 | es                           |                  |                                                                                                    |                         |                           |                 |           |
|                                                                                                    |                              |                  |                                                                                                    |                         |                           |                 |           |
| General information                                                                                | Current Procurement Notic    | es Se            | earch Notices Awards                                                                                                    |                         |                           |                 |           |
| Procurement at UNDP     Sustainable procurement     Procurement training     About us              | Current Procurement No       | otices           |                                                                                                    |                         |                           |                 |           |
|                                                                                                    | Development Area             | <u>Ref</u><br>No | Title                                                                                                    | UNDP Office             | UNDP Country              | <b>Deadline</b> | Posted    |
| Business opportunities                                                                             | SERVICES                     | 43475            | IC/UNDP/BRG/3087/001/2018 - Support Specialist for GIS Peatland<br>for Peatland Rewetting Infrastructure (National Position)                                | UNDP Country Office     | INDONESIA                 | 23-Jan-18       | 09-Jan-18 |
| Contract awards                                                                                    | OTHER                        | 43474            | BIH/RFP-001-18 Promoting and Operationalizing a Community Hub<br>Model in the MZ project partner local communities                                          | UNDP Office             | BOSNIA AND<br>HERZEGOVINA | 08-Feb-18       | 09-Jan-18 |
| Vendors                                                                                            |                              | 43398            | 12175 PAN 2017 - SUMINISTRO DE MATERIALES Y MANO DE OBRA<br>PARA EL SERVICIO DE PINTURA DE LOS CENTROS DEL INADEH DE LA<br>CHORRERA Y LAS LAJAS DE CHIRIQUÍ | UNDP Country Office     | PANAMA                    | 23-Jan-18       | 08-Jan-18 |
| Doing business with UNDP     How we buy                                                            | OTHER                        | 43472            | IAL UNEPA/Guatemala/2017/CEN181 "Adquisición de Suministros para<br>Etapa Censal"                                                                           | UNFPA GUATEMALA         | GUATEMALA                 | 25-Jan-18       | 08-Jan-18 |
| Qualifications and eligibility     Protest and sanctions     Supplier ethics/code of conduct (ndf) | POWER                        | 43471            | RFP/UNDP/Common Services/2017/014:Grounding and lightning<br>Protection System Assessment and Maintenance PAP Building                                      | RBA, Monrovia           | LIBERIA                   | 11-Jan-18       | 08-Jan-18 |
| More information for bidders                                                                       | CONSULTANTS                  | 43470            | SDP-03-2018-SOLICITUD DE PROPUESTAS PARA SERVICIO DE<br>CONSULTORIA PARA EL LEVANTAMIENTO Y MEJORA DE LOS<br>PROCESOS INTERNOS DEL A.D.N.                   | REPUBLICA<br>DOMINICANA | DOMINICAN<br>REPUBLIC     | 24-Jan-18       | 08-Jan-18 |

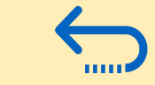

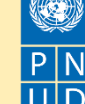

### **QUONTUM**

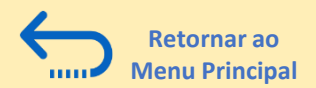

### 4.3 FAQ

#### Durante o Registro de Vendor:

#### Consegui me registrar, mas não recebi o segundo e-mail. O que eu devo fazer?

Se você não recebeu o segundo e o terceiro e-mail com o link para redefinir a senha e fazer login no sistema, o registro de seu perfil de fornecedor não foi bem sucedido. O motivo pode ser um dos seguintes:

- um Perfil de Fornecedor já está registrado no sistema com o mesmo nome da empresa;

- um Perfil de Fornecedor já está registrado no sistema com o mesmo endereço de e-mail de usuário/contacto ou com o mesmo número de identificação fiscal ou DUNS

Para assistência,

- 1. Tente o procedimento de redefinição de senha, se isso não funcionar.
- 2. Por favor, entre em contato com o ponto focal de compras que gerencia a proposta que você está interessado em participar.

#### Pude me registrar e redefinir a senha, mas não recebi o código de verificação. O que eu devo fazer?

Verifique com seu departamento de TI e confirme que os domínios oracle.com e undp.org não estão bloqueados por seus firewalls de email.

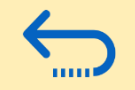

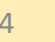

### QUQNTUM

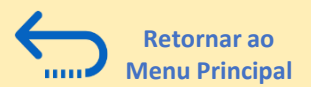

## 4.3 FAQ

#### **Problemas no login:**

#### Eu não lembro minha senha.

Para redefinir sua senha, vá para a seção Forgotten Passwords ("Senha Esquecida").

#### Eu não lembro meu nome de usuário.

Caso não se lembre de seu nome de usuário, entre em contato com o ponto focal do escritório de compras, conforme indicado no documento de solicitação da proposta em que deseja concorrer.

#### Durante a apresentação de propostas

*Não consigo encontrar nenhuma proposta aberta ou a proposta em que estou interessado.* Certifique-se de que o campo "convite recebido" esteja em branco, veja as instruções <u>aqui.</u>

#### Não posso baixar documentos de licitação / processo competitivo de compras.

Por favor, certifique-se de que seu navegador de Internet tenha ativado pop-ups. Para maiores informações sobre como visualizar e baixar documentos de solicitação, favor ir <u>aqui</u>.

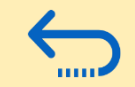

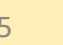

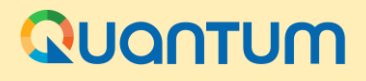

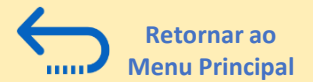

### 4.3 FAQ

#### Eu apresentei minha proposta, mas não recebi um e-mail de confirmação da proposta.

Se você não receber um e-mail de confirmação, você pode confirmar o status de sua proposta e verificar se ela foi postada diretamente no sistema. Por favor, <u>clique aqui</u> para maiores informações sobre a visualização de sua proposta.

#### Gerenciando sua conta

Estou tentando mudar minhas preferências, mas não consegui encontrar meu país.

Por favor, selecione o país mais próximo em seu fuso horário.

#### Posso atualizar os detalhes de contato em meu perfil de licitante?

Sim. Para atualizar seu perfil de licitante e outros usuários registrados sob seu perfil, vá para "Gerenciar Eventos e Colocar Licitações" "Meu Perfil de Concorrente" e atualize as informações conforme necessário. Consulte "Gerenciar perfil do licitante" para maiores informações.

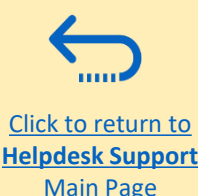

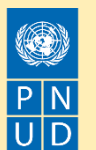

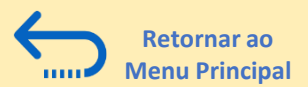

### 4.4 Esqueci minha senha

Se você esqueceu sua senha, por favor, tome as seguintes medidas:

|   | - |   |
|---|---|---|
| ( | 1 |   |
|   | Т |   |
|   | _ |   |
|   |   | - |

Para redefinir sua senha, clique em Need help in sign in? Clique Aqui.

| Ουοητυσ                          |
|----------------------------------|
| UN Quantum                       |
| Suppliers Account Sign In        |
| Jser Name                        |
| User name or email               |
| Password                         |
| Password                         |
| Sign In                          |
| Need help signing in? Click here |
|                                  |

Você será solicitado a digitar seu endereço de e-mail, 2 que é o ID de usuário que você digitou durante o registro e clique em Next.

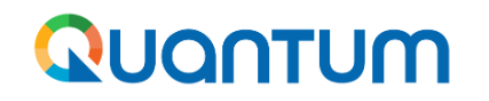

**UN Quantum** 

#### **Forgot Your Password?**

Having trouble with your password? Reset it here.

| What's your user name? |       |
|------------------------|-------|
| Enter user name        |       |
|                        |       |
| 1                      | Next  |
|                        |       |
| C                      | ancel |
|                        |       |

Clique para retornar ao Suporte do Helpdesk Página principal

W

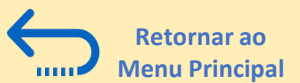

#### 4.4 Esqueci minha senha

3

Um e-mail de notificação de redefinição de senha foi enviado para o endereço de e-mail associado ao seu perfil de fornecedor. Clique em Fechar e verifique sua caixa de entrada/caixa de correio (lixo eletrônico).

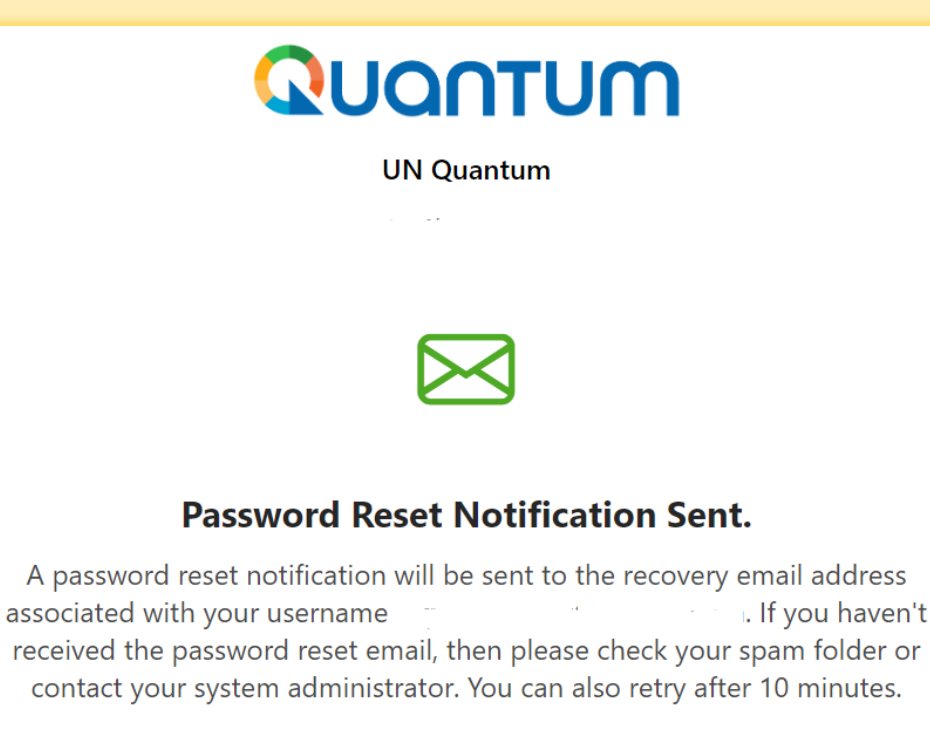

Verifique a caixa de entrada e/ou a caixa de correio Spam/Lixo Eletrônico de seu endereço de e-mail e identifique o e-mail com o link Redefinir senha.

Clique em **Password Reset** ou copie/colar a URL do e-mail na barra de endereço do seu navegador.

Please Reset Your Password for Your UN Quantum Account

Oracle <no-reply@oracle.com>

#### QUANTUM

Hello

On Thursday, March 31, 2022, at 12:51:40 PM EDT, you requested to reset your password. You must reset your password on the Password Reset page.

Password Reset

Details

If the <u>Password Reset page</u> link doesn't work, please copy and paste the following URL into the address bar of your browser:

 $\label{eq:https://idcs-950009d4c7154de7b9a4acb69ea50742.identity.oraclecloud.com:443/ui/v1/resetpwd2 token=HEatm79%2F%2FQNfgvFlaD0Bzztl0NzVA%2F0g2z0mDDilSG0%3D$ 

Important: This link will expire on Friday, April 1, 2022 12:51:41 PM EDT. Also, if you don't recognize this message, contact your system administrator at

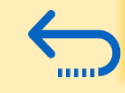

Close

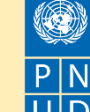

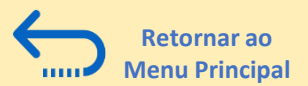

## 4.4 Esqueci minha senha

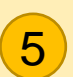

Digite a nova senha. Confirme a nova senha. Clique em *Reset Password*.

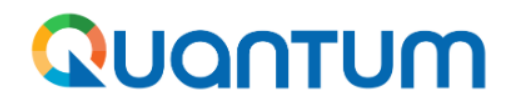

**UN Quantum** 

#### **Reset your password**

Set a password for your user account.

New Password

#### Confirm New Password

Uma mensagem aparecerá em sua tela e confirmando que sua senha foi redefinida. Clique em *Continue to Sign In* para ir para a página de Login. Você também receberá um e-mail confirmando que sua senha foi alterada.

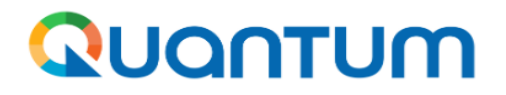

#### UN Quantum

v\_popnikolov@yahoo.com

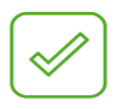

#### **Congratulations!**

Your password has been reset. Please login using your new password.

**Continue to Sign In** 

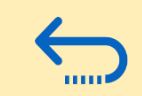

**Reset Password** 

Clique para retornar ao Suporte do Helpdesk Página principal

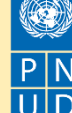

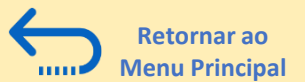

### 4.4 Esqueci minha senha

Digite seu Nome de Usuário (o endereço de e-mail) e a Senha, clique em Entrar e complete os passos para a verificação Multi Fatores (MFA) no e-mail.

| <b>QUONTUM</b><br>UN Quantum     |                   |  |  |  |                           |  |
|----------------------------------|-------------------|--|--|--|---------------------------|--|
|                                  |                   |  |  |  | Suppliers Account Sign In |  |
|                                  |                   |  |  |  |                           |  |
| User Name                        |                   |  |  |  |                           |  |
| User name or email               |                   |  |  |  |                           |  |
| Password Password                |                   |  |  |  |                           |  |
|                                  |                   |  |  |  |                           |  |
| Sign In                          |                   |  |  |  |                           |  |
|                                  |                   |  |  |  |                           |  |
| Need help signing in? Click here |                   |  |  |  |                           |  |
|                                  | Cookie Preference |  |  |  |                           |  |
|                                  |                   |  |  |  |                           |  |

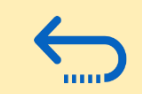

Clique para retornar ao Suporte do Helpdesk Página principal

Guia de Autorregistro de Fornecedor do PNUD

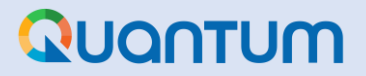

## Obrigado por utilizar o Portal de Fornecedores Quantum do PNUD!

Para visualizar recursos adicionais, como vídeos instrutivos para licitantes e este guia do usuário em outros idiomas, por favor clique <u>aqui.</u>

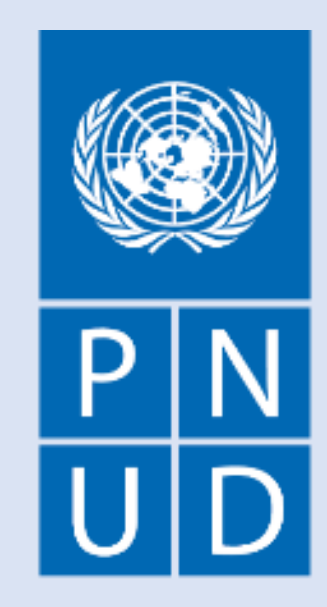

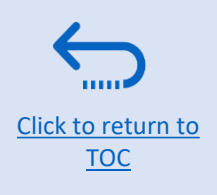